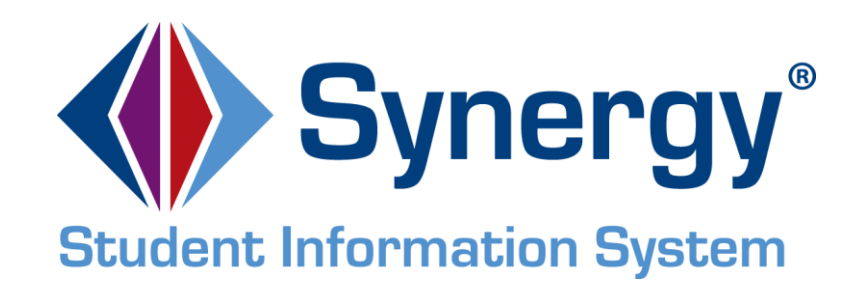

# Synergy SIS<sup>®</sup> Student Groups User Guide

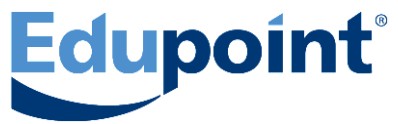

Edupoint Educational Systems, LLC 1955 South Val Vista Road, Ste 210 Mesa, AZ 85204 Phone (877) 899-9111 Fax (800) 338-7646 First Edition, August 2009 Second Revision, March 2010 Third Revision, June 2011 Fourth Revision, April 2013 Fifth Revision, February 2014

Edupoint's Synergy SIS<sup>®</sup> Student Information System software and Synergy SE<sup>®</sup> Special Education software and any form of supporting documentation are proprietary and confidential. Unauthorized reproduction or distribution of the software and any form of supporting documentation is strictly prohibited and may result in severe civil and criminal penalties.

Information in this document is provided in connection with Edupoint Educational Systems products. No license to any intellectual property rights is granted by this document.

The illustrations, procedural steps, and sample reports in this manual may be slightly different from the actual software due to modifications in the software based on state requirements and/or school district customization.

The data in this document may include the names of individuals, schools, school districts, companies, brands, and products. Any similarities to actual names and data are entirely coincidental.

Synergy SIS® is a trademark of Edupoint Educational Systems, LLC.

Synergy SE<sup>®</sup> is a trademark of Edupoint Educational Systems, LLC.

\* Other names and brands may be claimed as the property of others.

Copyright <sup>©</sup> 2006-2014, Edupoint Educational Systems, LLC. All rights reserve

# TABLE OF CONTENTS

| CHAPTER ONE : STUDENT GROUPS OVERVIEW                                                                                                    |                            | 7              |
|----------------------------------------------------------------------------------------------------|----------------------------|----------------|
| Overview                                                                                                    | 8                          |                |
| CHAPTER TWO : GROUPS                                                                                                    |                            | . 13           |
| View and Edit Groups<br>Information Tab                                                                                                    | 14                         | 15             |
| Students Tab<br>History Tab                                                                                                    |                            | 17<br>23       |
| Event Calendar Tab<br>Groups Menu Options<br>Edit School Student Group Data                                                                                                    | 28                         | 25<br>28       |
| Update Group Englointy<br>Update Group Attendance<br>Mass Assign Group End Date<br>Reports                                                                                        |                            | 31<br>32<br>34 |
| View Audit Detail For Groups<br>Add Groups<br>Group Eligibility Profile                                                                                                    |                            | 35             |
| CHAPTER THREE : STUDENT GROUPS                                                                                                    |                            | . 41           |
| View and Edit Student Groups<br>Student Groups Tab                                                                                                    | 42                         | 43             |
| History Tab<br>Health Screen Tab                                                                                                    | <b>E</b> 0                 | 49<br>50       |
| Reports                                                                                                    |                            | 52<br>52       |
| Add Student Groups<br>Mass Assign Student Groups                                                                                                    | 54<br>55                   |                |
| CHAPTER FOUR : LETTERS AND AD HOC GROUPS                                                                                                    |                            | 59             |
| School Group Letters<br>View and Edit Student Ad Hoc Groups<br>Add Student Ad Hoc Groups                                                                                          | 60<br>62<br>64             |                |
| CHAPTER FIVE : REPORTS                                                                                                    |                            | 65             |
| GRP201 – Student Group Profile<br>GRP202 – Student Group History<br>GRP401 – Student Group List Report<br>GRP402 – Group Eligibility<br>GRP410 – Student Letter Purchasing Report | 67<br>69<br>71<br>73<br>76 |                |
| INDEX                                                                                                    |                            | . 79           |
| INDEX OF SCREENS                                                                                                    |                            | . 81           |

# ABOUT THIS GUIDE

# **CONVENTIONS USED IN THIS GUIDE**

| Bold Text | <b>Bold Text</b> - Indicates a button or menu or other text on the screen to click, or text to type. |
|-----------|----------------------------------------------------------------------------------------------------|
|           | <b>Tip</b> – Suggests advanced techniques or alternative ways of approaching the subject.            |
|           | <b>Note</b> – Provides additional information or expands on the topic at hand.                       |
|           | <b>Reference</b> – Refers to another source of information, such as another manual or website        |
| CAUTION   | <b>Caution</b> – Warns of potential problems. Take special care when reading these sections.         |
|           |                                                                                                    |

# **BEFORE YOU BEGIN**

Before using any of the Edupoint family of software products, please make sure the computer hardware and software meet the minimum requirements.

CAUTION

**Caution:** The Edupoint family of software does not support the use of pop-up blockers or third-party toolbars in the browser used to access Synergy SIS. Please disable any pop-up blockers and extra toolbars before logging in to any Edupoint product.

# NAVIGATION

This guide uses shorthand to indicate how to find screens. Example:

### Synergy SIS > Student > Groups

In the Navigation Tree (called PAD Tree), click **Synergy SIS**, then **Student**, then **Groups**.

| Synergy SIS                |
|----------------------------|
| Accommodations             |
| Attendance                 |
| AZ                         |
| Course                     |
| Course History             |
| Discipline Incident        |
| ▶ ESR                      |
| Federal                    |
| Fees - Direct Payment      |
| Fees - Standard            |
| Grade Book                 |
| Grading                    |
| Health                     |
| Locker                     |
| Mass Scheduling            |
| Online Registration        |
| Parent                     |
| Query                      |
| Schedule                   |
| ▶ Staff                    |
| Student                    |
| ▶ Reports                  |
| Setun                      |
| Groups                     |
| Ass Assign Counselor       |
| Mass Assign Student Groups |
|                            |

Figure 1-1 Synergy SIS Navigation Tree

If the Navigation Tree pane is not open, click the Tree

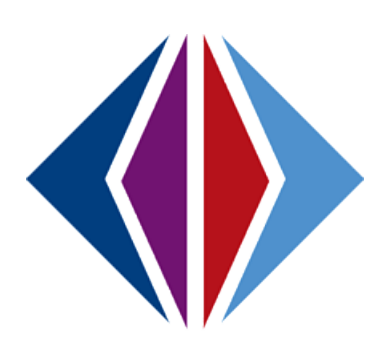

# Chapter One: STUDENT GROUPS OVERVIEW

In this chapter, the following topic is covered:

Overview of Student Groups Screens

# **OVERVIEW**

The Student Groups-related screens track student participation in groups such as athletics or school clubs. The term "student groups" is generally used for the formal groups within a school, particularly any group that needs to track a student's eligibility for participation. The student groups can be configured to track a student's attendance, discipline incidents, and grades, among other factors. These groups can track awards attained by group participation, also. Setup and configuration of Groups is done on the District Groups screen. These groups are added to the school on the School Groups screen.

Student Ad Hoc Groups are more informal, often temporary groups. The Student Ad Hoc Groups screen simply track dates of group membership.

This guide covers both the formal Student Groups and the Ad-Hoc Student Groups.

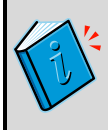

**Reference:** The companion document, Synergy SIS – Student Groups Administrator Guide covers the setup and configuration of the Student Group screens. The security options available are outlined in that guide.

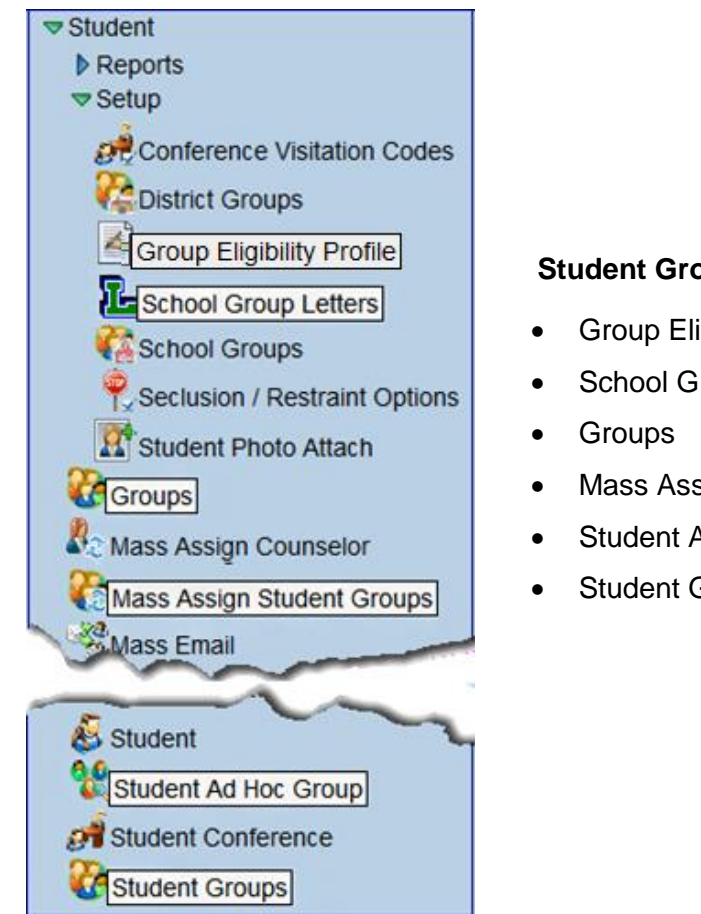

### **Student Groups-Related Screens**

- **Group Eligibility Profile**
- School Group Letters
- Mass Assign Student Groups
- Student Ad Hoc Group
- Student Groups

Figure 1-1 PAD Tree Student Groups-Related Screens

The **Group Eligibility Profile** screen resides in the Student screen Setup folder. It is used to create and store profiles containing common settings, for re-use, in the Update Eligibility process, the GRP403, and GRP404 reports.

| V Group Eligibility Profile                                                                                                    |
|----------------------------------------------------------------------------------------------------|
|                                                                                                    |
| Name Description                                                                                                    |
|                                                                                                    |
| Eligibility Options Q                                                                                                    |
| Age As Of                                                                                                    |
| GPA Calculation Options                                                                                                    |
| ×                                                                                                    |
| Use grading periods from previous year<br>Use Previous Grade Period To Calculate Current GPA Only                                                                                                    |
| Select grades from the additional school year to be included in the GPA calculation. If course counts use GPA, the additional school year data will be included in course counts as well                                                                                                    |
|                                                                                                    |
| Current Course Count Options                                                                                                    |
| Method Used For Student Current Course Count Course Count Date                                                                                                    |
|                                                                                                    |
| lised in conjunction with the courses as of course count date ontion. Sections whose terms match the selected terms will be                                                                                                    |
| considered for course count even if the term dates do not overlap the course count date.                                                                                                    |
| Year Semester 1 Semester 2 Quarter 1                                                                                                    |
| Quarter 2 Quarter 3 Quarter 4 Trimester 1                                                                                                    |
| Trimester 2 Trimester 3 Semester First two trimesters                                                                                                    |
| Decono tivo dimestera Di miniesteri i Di dudiner                                                                                                    |
| Course Course Co |
| Course Count Option                                                                                                    |
|                                                                                                    |
| Course History Month Begin Course History Month End                                                                                                    |
|                                                                                                    |
| If course count is from course history only, any course history record whose type matches the selected value will be included<br>in the additional year course count value.                                                                                                    |
|                                                                                                    |

Figure 1-2 Group Eligibility Profile Screen

The **School Group Letters** screen resides in the Student screen Setup folder, also. The School Group Letters screen displays all letters awarded to students using through either the Groups screen or the Student Groups screen. Once a letter is awarded to the student, the letter must be purchased. The date of purchase is recorded through the School Group Letters screen. The two tabs work the same way but the letters are sorted by group instead of by student.

| School Gro         | oup Letters      |                   | ······                   |               | («              |
|--------------------|------------------|-------------------|--------------------------|---------------|-----------------|
| Letters Letter Awa | ards             |                   |                          |               |                 |
| Result Filter      |                  |                   |                          |               | 0               |
| School Group       | Letter Type      | e Season          | Group End Date           |               |                 |
| Select All Clear A | Mark Selected    | F<br>As Purchased | Purchase Date            |               |                 |
| Letters Earned     |                  |                   |                          |               | 0               |
| Line Student Name  | Letter Type      | Activities        | Letter Already Purchased | Purchase Date | Purchase Letter |
| Abbott, Billy C.   | Athletic Varsity | Basketball        | E.                       |               |                 |

Figure 1-3 School Group Letters Screen

Chapter One

The **Groups** screen is used to configure mandatory District Groups and to assign and configure optional District Groups to the School Groups. This screen provides selection of staff members that are coaching, advising or otherwise involved in assisting. It lists any fees assessed to students for participation in the group. The Groups screen lists currently assigned students as well as past participants. An event calendar tracks events related to the group such as team schedules and club meetings

| _   |                    |                   |           |                |            |             |               |               |          |     |
|-----|--------------------|-------------------|-----------|----------------|------------|-------------|---------------|---------------|----------|-----|
| 5   | Groups             | 6                 |           |                |            |             |               |               |          | (44 |
| С   | ode: <b>BSK</b> De | scription: Ba     | sketball  |                |            |             |               |               |          |     |
| П   | nformation         | Students          | History E | Event Calendar |            |             |               |               |          |     |
| C   | ode                | Description       | 1         |                | Begin Date | End Da      | ate           |               |          |     |
| в   | ISK                | Basketball        |           |                |            | 1           |               |               |          |     |
| A   | cademic Eligit     | ility Requir      | ement     |                |            |             |               |               |          |     |
| А   | thletic Eligibili  | ty                |           |                | ~          |             |               |               |          |     |
| 5   | Staff              |                   |           |                |            |             |               |               |          | 6   |
| s   | Staff Name 🖕       | Sponsor Ty        | /pe       |                |            |             |               |               |          |     |
| N   | AcGrew, Tom        | Coach             |           | ~              |            |             |               |               |          |     |
|     | Additional Sta     | .#                |           |                |            |             |               |               | Add      |     |
| H   |                    | hine and a second | Current   | T T            |            |             |               |               | Add      |     |
|     | K Line Staff       | Name              | Spons     | or Type Type   |            |             |               |               |          |     |
|     |                    | on, Robe          | Coach     | 1              | *          |             |               |               |          |     |
| I F | ee Informatio      | n                 |           |                |            |             |               |               |          |     |
|     | )istrict Fee Arr   | nount Free        | Reduced   | Fees           |            |             |               |               |          | 6   |
| 2   | 20.00              | Line              | Code      |                |            | Total FRM A | mount         |               |          |     |
|     |                    | 1                 | NCLB Indi | cator 1        |            | 0.00        |               |               |          |     |
|     |                    | 2                 | NCLB Indi | icator 2       |            | 10.00       |               |               |          |     |
|     | School Fees        |                   |           |                |            |             |               |               |          | G   |
|     | Line Fee Code      |                   | Category  | Description    | Amount     | NCLB In     | dicator 1 Amt | NCLB Indicato | or 2 Amt |     |
|     | 1 UN - Unife       | orm Fee           | SPT       | Uniform        | 20.00      | 0.00        |               | 10.00         |          |     |
|     | 2 GLK - Gy         | m Locker          | GYM       | Gym Locker k   | key 5.00   | 0.00        |               | 2.00          |          |     |

Figure 1-4 Groups Screen

The **Mass Assign Student Groups** screen assigns students to a group based on either grade level or gender. A previous year's group membership can be copied, or students may be manually selected for group assignment.

| VMass Assign Stude                                            | ™Mass Assign Student Groups 🤄                                                                    |  |  |  |  |  |
|---------------------------------------------------------------|--------------------------------------------------------------------------------------------------|--|--|--|--|--|
|                                                               |                                                                                                  |  |  |  |  |  |
| Student Group Student Selection                               |                                                                                                  |  |  |  |  |  |
| Student Group Selection                                       | Q                                                                                                |  |  |  |  |  |
| Groups                                                        | Start Date                                                                                       |  |  |  |  |  |
|                                                               |                                                                                                  |  |  |  |  |  |
| Conditions                                                    | Q                                                                                                |  |  |  |  |  |
| Any student meeting all of these cor                          | itions will be added to the selected group                                                       |  |  |  |  |  |
| Grade⊖⇔⊘                                                      |                                                                                                  |  |  |  |  |  |
| □ 09 □ 10 □ 11 □ 12                                           |                                                                                                  |  |  |  |  |  |
| Gender                                                        |                                                                                                  |  |  |  |  |  |
| ×                                                             |                                                                                                  |  |  |  |  |  |
| Copy From Group                                               | Section ID 🔶 Copy From Previous Year Group                                                       |  |  |  |  |  |
|                                                               |                                                                                                  |  |  |  |  |  |
| Rules                                                         | Q                                                                                                |  |  |  |  |  |
| When running without any of the foll<br>to the selected group | wing rules selected, students who are not currently enrolled in the selected group will be added |  |  |  |  |  |
| 🗖 Replace start date if student is cu                         | ently enrolled in group                                                                          |  |  |  |  |  |
| Remove all students currently en                              | lled in the group                                                                                |  |  |  |  |  |

Figure 1-5 Mass Assign Student Groups Screen

The **Student Ad Hoc Group** screen is used to add students to temporary groups not associated with Student Groups such as study groups, student government, or for special projects. The Student Ad Hoc Group screen lists all of the ad hoc groups for which the student has participated,

including the date they started and ended each group. Student Ad-Hoc Groups simply tracks group membership, and does not track anything beyond membership dates.

| Student Ad            | Hoc Group            |                |                  |                  |              |         |     | « |
|-----------------------|----------------------|----------------|------------------|------------------|--------------|---------|-----|---|
| Student Name: Abbott, | , Billy C. School: H | ope High Schoo | ol Homeroom: 403 | Teacher: Sulliva | ın, J.       |         |     |   |
| Groups                |                      |                |                  |                  |              |         |     |   |
| Last Name             | First Name           | Middle Name    | Suffix Perm ID   | Grade            | Gender Tra   | ack     |     |   |
| Abbott                | Billy                | C              | 905483           | 11               | Male 💌       | *       |     |   |
| Student Ad Hoc Gro    | ups                  |                |                  |                  |              |         | Add |   |
| X Line                | Group                | $\Rightarrow$  | Start Date       | Ş                | E            | nd Date |     |   |
| Advanced P            | *                    | 08/15/2        | 2013 🔛           |                  | 01/21/2014 📝 |         |     |   |

Figure 1-6 Student Ad Hoc Group Screen

The **Student Groups** screen lists all of a student's participation in a student group, past and present. It is generally used for the formal groups within a school, particularly any group that needs to track a student's eligibility for participation. The Student Groups screen can be configured to track a student's attendance, health screenings, activity fees, GPA, and other details. It can track awards attained by group participation, also.

| Stude        | ✓Student Groups                                                                      |                       |                  |              |        |                        |  |
|--------------|--------------------------------------------------------------------------------------|-----------------------|------------------|--------------|--------|------------------------|--|
| Student Name | Student Name: Abbott, Billy C. School: Hope High School Status: Active Homeroom: 403 |                       |                  |              |        |                        |  |
| Student Gro  | History Health                                                                       | Screen                |                  |              |        |                        |  |
| Last Name    | First Name                                                                           | Middle Name Su        | ffix Perm ID     | Grade        | Gender |                        |  |
| Abbott       | Billy                                                                                | c                     | 905483           | 11           | Male 💌 |                        |  |
| Student Elig | Student Eligibility Information                                                      |                       |                  |              |        |                        |  |
| Middle Schoo | I Waiver Date High Sch                                                               | ool Waiver Date Profe | essional Athlete |              |        |                        |  |
|              | 7                                                                                    | P                     |                  |              |        |                        |  |
|              |                                                                                      |                       |                  |              |        |                        |  |
| Currently As | ssigned Groups                                                                       |                       |                  |              |        | Add Show Detail 🔇      |  |
| X Line Co    | de 😂 Description 🖨                                                                   | Eligibility Status 🖨  | Enter Date  🖨    | Leave Date 🖨 | Role 🗧 | Group Organization   🖨 |  |
|              | L Volleyball                                                                         |                       |                  |              | ~      | Hope High School       |  |
| 2 BAS        | SE Baseball                                                                          |                       |                  | P            | ~      | Hope High School       |  |
| 🔲 3 FUI      | Fundraising                                                                          |                       |                  |              | ~      | Hope High School       |  |

Figure 1-7 Student Groups Screen

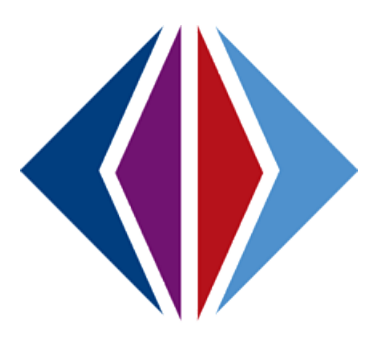

# Chapter Two: GROUPS

In this chapter, the following topics are covered:

- View and Edit Groups
- Groups Menu Options
- ► Add Groups
- Group Eligibility Profile

# VIEW AND EDIT GROUPS

Setup and configuration of Groups is done on the District Groups screen. These groups are added to the school on the School Groups screen. This configuration is outlined in the *Synergy SIS* – *Student Groups Administrator Guide*. Once the group is available at the school, the details of the group as it functions at that school are configured on the Groups screen.

To view a group:

- 1. Navigate to Synergy SIS > Student > Groups.
- 2. Scroll ( to find the group desired

OR

Use Find mode.

- Click ( )
- Enter all or part of any information in any of the yellow fields. Information may be selected from the drop-down, as well.

| Group                     | <sup>™</sup> Groups                         |       |  |            |          |  |  |  |  |
|---------------------------|---------------------------------------------|-------|--|------------|----------|--|--|--|--|
| Code: Descrip             | Code: Description:                          |       |  |            |          |  |  |  |  |
| Information               | Information Students History Event Calendar |       |  |            |          |  |  |  |  |
| Code                      | Description                                 |       |  | Begin Date | End Date |  |  |  |  |
|                           |                                             |       |  |            |          |  |  |  |  |
| Academic Eligi            | bility Require                              | ement |  |            |          |  |  |  |  |
|                           |                                             |       |  | *          |          |  |  |  |  |
| Staff                     | Staff                                       |       |  |            |          |  |  |  |  |
| Staff Name 🖕 Sponsor Type |                                             |       |  |            |          |  |  |  |  |
|                           |                                             |       |  |            |          |  |  |  |  |
|                           |                                             |       |  |            |          |  |  |  |  |

Figure 2-1 Groups Screen Information Tab

- Click **Find** or press **Enter**. The Groups: Find Result screen opens to display a list of groups matching the criteria entered.
- Double click the line number of the desired group. The Groups: Find Result screen closes and the group information displays on the Groups screen.

| Query 🔇               | Filter 🔇       |
|-----------------------|----------------|
| Open In Query         | Save As Filter |
| Print                 | Filter Name    |
| Output TypePDF        | Make Active    |
| School Student Groups | 0              |
| Line Code             |                |
| 1 AVID                |                |
| A 2 BASE              |                |
| 3 BSK                 |                |
| 4 CHR                 |                |
| 5 CHS                 |                |

Figure 2-2 Groups: Find Result Screen

Before editing data for a group:

• Make sure the focus is set to a school and not the district. The focus is indicated in the top right corner of the screen.

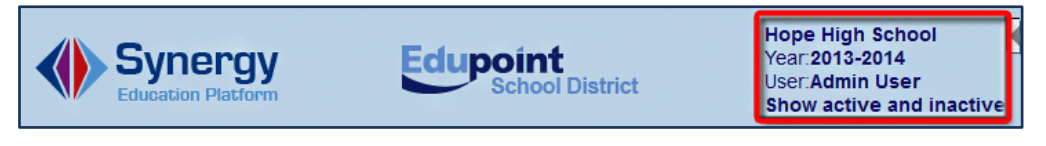

Figure 2-3 Synergy SIS Focus

• Click **Edit** at the top of the screen to change to Update mode. If the button is not visible Update mode is already turned on.

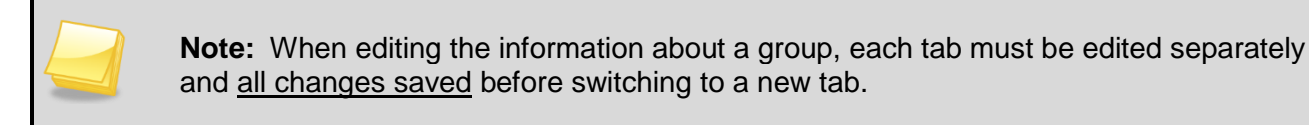

### **INFORMATION TAB**

The Groups screen Information tab displays the Academic Eligibility Requirement that students must meet to participate in the group. This requirement is defined on the Honor Roll and Eligibility Definition screen as outlined in the *Synergy SIS Grading Administrator Guide*.

1. Click the drop-down to change the Academic Eligibility Requirement, if desired.

| Group         | Groups                                     |                     |  |  |  |  |  |  |
|---------------|--------------------------------------------|---------------------|--|--|--|--|--|--|
| Code: Descri  | ption:                                     |                     |  |  |  |  |  |  |
| Information   | nformation Students History Event Calendar |                     |  |  |  |  |  |  |
| Code          | Description                                | Begin Date End Date |  |  |  |  |  |  |
| Academic Elig | ibility Requirement                        | ~                   |  |  |  |  |  |  |

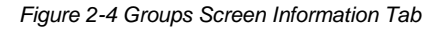

Staff members that are coaching, advising or otherwise involved in assisting the group, display next.

| Staff                    |              |     | 0 |
|--------------------------|--------------|-----|---|
| Staff Nam 🖌 Sponsor Type |              |     |   |
|                          | ~            |     |   |
| Additional Staff         |              | Add |   |
| X Line Staff Name        | Sponsor Type |     |   |
| 1                        |              | ~   |   |

Figure 2-5 Groups Screen Information Tab Staff Section

To select a new or change an existing staff member's association with the group, click
 next to Staff Name. The Find: Staff screen opens.

| Find: Staff    |            |             |             |
|----------------|------------|-------------|-------------|
| Find Criteria  |            |             | ۵           |
| Last Name      | First Name | Middle Name |             |
|                | Michael    |             |             |
| Search Results |            |             |             |
| Find Result    |            |             |             |
| Line Last Name | First Nam  | e           | Middle Name |

Figure 2-6 Find: Staff Screen

- 2. Enter all or part of the staff Last Name, First Name and/or Middle Name.
- 3. Click Find. The Search Results displays a list of names matching the criteria entered.
- 4. Double-click the line number of the appropriate staff name. The Find: Staff screen closes and the name displays in **Staff Name.**
- 5. Select the **Sponsor Type** from the drop-down.
- 6. If Additional Staff are associated with this group, click **Add** on the Additional Staff bar. A blank line is added to the grid.
- 7. Repeat the above instructions for completing the **Staff Name** and **Sponsor Type**.
- 8. Click the staff name to open the Staff screen with additional details about the staff member, if desired

The **District Fee Amount** is a recommendation of the amount to charge the student for participation in this group. However, each school specifies the fees in the School Fees grid. A fee may display a discounted rate for students eligible for free or reduced meals (NCLB Indicators 1 & 2).

| Fee Information     |                                       |                               |        | 0           |  |  |  |
|---------------------|---------------------------------------|-------------------------------|--------|-------------|--|--|--|
| District Fee Amount | District Fee Amount Free/Reduced Fees |                               |        |             |  |  |  |
| 10.00               | Line Code                             | e 😂 🛛 🗧 Total FRM A           | mount  | ¢           |  |  |  |
|                     | 1 Reduced                             | 5.00                          |        |             |  |  |  |
| School Fees         |                                       |                               |        | Add 🔇       |  |  |  |
| X Line Fee Code     | Category                              | Description                   | Amount | Reduced Amt |  |  |  |
| PE - Gym lor        | SYM Y                                 | Additional Varsity Locker Fee | 10.00  | 5.00        |  |  |  |

Figure 2-7 Groups Screen Information Tab Fee Information Section

- 1. To add a school fee, click Add on the School Fees bar. A blank line is added to the grid.
- 2. Enter the information as needed.
- 3. Click **Save** before moving to the next tab.

## **STUDENTS TAB**

The Students tab lists all the students currently participating in the group. The Eligibility Status of each student is shown (Eligible or Ineligible), as well as the date the student began participating in the group and the school name.

| ∀Groups      |                   |          |                      |              |              |              |           |
|--------------|-------------------|----------|----------------------|--------------|--------------|--------------|-----------|
| Code: BASE   | Description: Base | ball     |                      |              |              |              |           |
| Information  | Students Histo    | ory Even | t Calendar           |              |              |              |           |
| Code         | Description       |          | Begin Date           | End Date     |              |              |           |
| BASE         | Baseball          |          |                      | 7            | 7            |              |           |
|              |                   |          |                      |              |              |              |           |
| Currently As | signed Students   | ;        |                      |              | Sho          | w Detai      | Chooser 📀 |
| 🗙 Line Stu   | dent Name         | Grade 🈂  | Eligibility Status 🖨 | Enter Date 🈂 | Leave Date 🖨 | Organizat    | ion Name😂 |
|              | ott, Billy C.     | 11       | Ineligible           | 01/22/2014 📝 | P            | Hope High \$ | School    |
| 🔲 2 Bak      | er, Norma R.      | 10       | Eligible             | 08/07/2013 📝 | P            | Hope High \$ | School    |
| 🔲 3 Cat      | orera, Daniel C.  | 10       | Eligible             | 08/07/2013 🗊 | P            | Hope High S  | School    |
| 4 Cat        | noon, Jonathan W. | 10       | Eligible             | 08/07/2013 🗊 | P            | Hope High \$ | School    |
| 5 Cal        | ey, Phillip J.    | 12       | Eliaible             | 08/07/2013   |              | Норе н       |           |

Figure 2-8 Groups Screen Students Tab

- 1. To add a student to the group, click **Chooser**. The Chooser screen opens.
- 2. Enter partial or complete data on any white field.
- 3. Click Find. Search Results displays a list of records matching criteria entered
- 4. Click anywhere on appropriate student record to highlight.
- 5. Press **CTRL** while clicking records to select multiple records at a time.

| Ch   | ooser        |               |                |        |            |           |                     |     |        |         |                 |                    |                                       |
|------|--------------|---------------|----------------|--------|------------|-----------|---------------------|-----|--------|---------|-----------------|--------------------|---------------------------------------|
| Find | Criteria     |               |                |        |            |           |                     |     |        |         |                 |                    |                                       |
| Last | Name         |               | First Na       | me     | Mi         | ddle Nar  | ne Suffix           | Per | m ID   |         | Grade           |                    | Organization Name                     |
| S    |              | à             |                |        |            |           |                     |     |        |         |                 | *                  |                                       |
|      |              |               |                |        |            |           |                     |     |        |         |                 |                    |                                       |
|      |              |               |                |        | Add Se     | elected R | .ow(s) >            | Add | All Ro | ow(s) : | >>              |                    |                                       |
| Sea  | rch Result   | s             |                |        |            |           |                     |     |        |         |                 |                    |                                       |
| Find | i Result     |               |                |        |            |           |                     |     |        | Sele    | cted Ite        | ms                 |                                       |
| Line | Last<br>Name | First<br>Name | Middle<br>Name | Suffix | Perm<br>ID | Grade     | Organizati<br>Name  | ion |        | XL      | ine Las.<br>Nan | t First<br>ne Name | Middle Suffix Perm Grade Organization |
| 1    | Saager       | Philip        | Thomas         |        | 109614     | 11        | Hope High<br>School |     |        |         |                 |                    |                                       |
| 2    | Sabin        | Betty         | Ruth           |        | 872037     | 12        | Hope High<br>School |     |        |         |                 |                    |                                       |
| 3    | Sack         | Joshua        | Whitney        |        | 966048     | 11        | Hope High<br>School |     |        |         |                 |                    |                                       |
| 4    | Saco         | Eric          | Frank          |        | 911984     | 10        | Hope High<br>School |     |        |         |                 |                    |                                       |
| 5    | Saenz        | Patricia      |                |        | 927930     | 11        | Hope High<br>School |     |        |         |                 |                    |                                       |
| 6    | Safsten      | Lawrence      | E              |        | 888670     | 11        | Hope High<br>School |     |        |         |                 |                    |                                       |
| 7    | Salazar      | Eugene        | Sean           |        | 136572     | 12        | Hope High<br>School |     |        |         |                 |                    |                                       |
| 8    | Salazar      | Louis         | Joseph         |        | 877610     | 12        | Hope High<br>School |     |        |         |                 |                    |                                       |

Figure 2-9 Chooser Screen

6. Click Add Selected Row(s) >

OR

Click Add All Row(s) >> . This moves all records found in Find Result column to Selected Items column.

Multiple searches may be made until all records have been found and added to Selected Items column.

 $\times$ 

- 7. Check real to delete an undesired record from Selected Items column, if needed.
- 8. Click **Select.** This will close the Chooser screen and student records selected display.
- 9. Click **Save.** The list will resort to display the last names alphabetically.
- 10. The default **Enter Date** is the day the student was added to the group but this date may be modified by typing a new date or clicking and choosing the date.
- 11. If a student is no longer participating in the group, enter a **Leave Date.** The record of participation will display on the History tab detail screen.
- 12. If the entire record of the student's participation in the group should be removed, click

on the line of the student name.

13. Click **Save** before moving to the next tab.

To modify additional details about each student's participation in the group,

1. Double-click the **line number** of the student record to display information about the student's participation in the group. The details display on the right. The information on the detail tabs relate specifically to this student's participation in the group.

| $\nabla$ | ∀Groups  |                      |          |                      |                    |                |                |  |
|----------|----------|----------------------|----------|----------------------|--------------------|----------------|----------------|--|
| Code     | e: BAS   | SE Description: Base | ball     |                      |                    |                |                |  |
| Info     | rmati    | on Students Hist     | ory Even | nt Calendar          |                    |                |                |  |
| Code     | Э        | Description          |          | Begin Date           | End Date           |                |                |  |
| BAS      | E        | Baseball             |          |                      |                    |                |                |  |
|          |          |                      |          |                      |                    |                |                |  |
| Cur      | renti    | y Assigned Student   | 5        |                      |                    | Show Deta      | il Chooser 🔇   |  |
| ×        | Line     | Student Name         | Grade 🖨  | Eligibility Status 🖨 | Enter Date 🔶 Leave | e Date 🔶 Organ | nization Name🔶 |  |
|          | 1        | Abbott, Billy C.     | 11       | Ineligible           | 01/22/2014 📝       | 🕞 Hope H       | igh School     |  |
|          | <u> </u> | Baker, Norma R.      | 10       | Eligible             | 08/07/2013 📴       | 🕞 Hope H       | ligh School    |  |
|          | 3        | Cabrera, Daniel C.   | 10       | Eligible             | 08/07/2013 🕎       | 🕞 Hope H       | ligh School    |  |
|          | 4        | Cahoon, Jonathan W.  | 10       | Eligible             | 08/07/2013 🕎       | 🕞 Hope H       | ligh School    |  |
|          | - 5      | Caley                | -        |                      | 08/07/201          |                |                |  |

Figure 2-10 Groups Screen, Students Tab

The **General Information** detail tab displays information regarding student contracts, parent permission, and activity fees.

Chapter Two

| ♥Group      | s               |                                                                                                 |
|-------------|-----------------|-------------------------------------------------------------------------------------------------|
| Code: BASE  | Description: B  | asebali                                                                                         |
| Information | Students        | History Event Calendar                                                                          |
| Code        | Description     | Begin Date End Date                                                                             |
| BASE        | Baseball        |                                                                                                 |
|             |                 |                                                                                                 |
| Currently A | ssigned Stud    | ents Hide Detail Chooser                                                                        |
| Line Studer | it Name         | Student Name: Abbott, Billy C. Age: 17 School Name: Hope High School Status: Homeroom: 403      |
| 1 Abbott,   | Billy C.        | General Information Eligibility Eligibility Detail Awards Additional Information Health Screens |
| 2 Baker, I  | Norma R.        | Code Description Eligibility Status Enter Date Leave Date                                       |
| 4 Caboon    | Jonathan W      | BASE Baseball Ineligible 01/22/2014 📴                                                           |
| 5 Caley, F  | hillip J.       | Other Information                                                                               |
| 6 Campbe    | ell, Michael R. | Student Contract Parent Consent Received                                                        |
| 7 Clark, T  | erry B.         | Lindate Eees                                                                                    |
| 8 Hunting   | ton, Roger M.   |                                                                                                 |
| 9 Ibarra, I | Mark A.         | Activity Fees                                                                                   |
| 10 Ipsen, A | nthony R.       | ×       Line       Iransaction       ⇒       Fees       ⇒       Category       ⇒       Note     |
| 11 Jackson  | i, Douglas B.   |                                                                                                 |
| 12 Jackson  | I, Mark A.      | 02/04/2014 PE Additional Varsity \$10.00 GYM Fee: BASE - Baseball                               |
| James,      | momas IVI.      |                                                                                                 |

Figure 2-11 Students Tab, Groups Screen, Detail Screen, General Information Tab

- 1. Check **Student Contract** and/or **Parent Consent Received** to associate either of these details with this student and this group.
- 2. The **Activity Fees** that display, if any, are the same as the School Fees displayed on the Groups screen Information tab. However, on the General Information detail tab, they may be edited for that particular student. Edit directly in the desired fields.
- 3. Click Save.
- 4. Click Update Fees to update the list of fees associated with this student and this activity.

The **Eligibility** detail tab displays information regarding the student's current, calculated and previous eligibility status for that group. If there has been an exception to the eligibility status that is unique to that student, it is recorded in the Teacher Mandate section. The Teacher Mandate overrides the Calculated eligibility.

| ∀Groups                     |                                         |                                                           |  |  |  |  |  |  |
|-----------------------------|-----------------------------------------|-----------------------------------------------------------|--|--|--|--|--|--|
| Code: BASE Description: Bas | seball                                  |                                                           |  |  |  |  |  |  |
| Information Students His    | story Event Calendar                    |                                                           |  |  |  |  |  |  |
| Code Description            | Code Description Begin Date End Date    |                                                           |  |  |  |  |  |  |
| BASE Baseball               |                                         |                                                           |  |  |  |  |  |  |
|                             |                                         |                                                           |  |  |  |  |  |  |
| Currently Assigned Studer   | nts                                     | Hide Detail Chooser                                       |  |  |  |  |  |  |
| Line Student Name           | Student Name: Abbott, Billy C. Age: 17  | School Name: Hope High School Status: Homeroom: 403       |  |  |  |  |  |  |
| 1 Abbott, Billy C.          | General Information                     | ility Detail Awards Additional Information Health Screens |  |  |  |  |  |  |
| 2 Baker, Norma R.           | Code Description Eligibility Status     | Enter Date Leave Date                                     |  |  |  |  |  |  |
| 3 Cabrera, Daniel C.        | BASE Baseball Eligible                  | ✓ 01/22/2014 📝                                            |  |  |  |  |  |  |
| 5 Caloy, Dhillip J          | Current                                 |                                                           |  |  |  |  |  |  |
| 6 Campbell, Michael R       | Eligibility Status                      | Eligibility Deason 🔤 🙆                                    |  |  |  |  |  |  |
| 7 Clark, Terry B.           | Fligible                                | 1 Student's credit attempts of 1 75000 does not meet      |  |  |  |  |  |  |
| 8 Huntington, Roger M.      | Eligibility Date                        | minimum requirement of 2.                                 |  |  |  |  |  |  |
| 9 Ibarra, Mark A.           | 02/04/2014                              | 2. Student has not met eligibility requirements for the   |  |  |  |  |  |  |
| 10 Ipsen, Anthony R.        | Brimany CBA - Secondary CBA             | following discipline incident(s): 3-3/12/14               |  |  |  |  |  |  |
| 11 Jackson, Douglas B.      | 1 75000                                 |                                                           |  |  |  |  |  |  |
| 12 Jackson, Mark A.         | 1.75000                                 |                                                           |  |  |  |  |  |  |
| 13 James, Thomas M.         | Teacher Mandate                         | Q                                                         |  |  |  |  |  |  |
| 14 Kamp, Gregory C.         | Teacher Mandate                         | Teacher Mandate Comment 🕎 🛇                               |  |  |  |  |  |  |
| 15 Kamp, Philip M.          | Eligible                                |                                                           |  |  |  |  |  |  |
| 16 Morud, Louis M.          | Teacher Mandate Date                    |                                                           |  |  |  |  |  |  |
| 17 Nansel, Craig B.         | 02/14/2014                              | h.                                                        |  |  |  |  |  |  |
| 10 Sabin, Rotty P           | Calculated                              |                                                           |  |  |  |  |  |  |
| 20 Safsten, Lawrence F      | Calculated Status                       | Calculated Reason 🕅 🔕                                     |  |  |  |  |  |  |
| 1.2                         |                                         | 1 Student's credit attempts of 1 75000 does not meet      |  |  |  |  |  |  |
| 12 0                        |                                         | minimum requirement of 2.                                 |  |  |  |  |  |  |
|                             | Date Calculated                         | 2. Student has not met eligibility requirements for the   |  |  |  |  |  |  |
|                             | 02/04/2014                              | following discipline incident(s): 3-3/12/14               |  |  |  |  |  |  |
|                             | Bravious                                |                                                           |  |  |  |  |  |  |
|                             | Previous<br>Dravious Eligibility Status | Bravious Eligibility Deason 👰 🙆                           |  |  |  |  |  |  |
|                             | Flighte                                 |                                                           |  |  |  |  |  |  |
|                             | Previous Eligibility Date               |                                                           |  |  |  |  |  |  |
|                             | 3/10/2013                               |                                                           |  |  |  |  |  |  |
|                             |                                         | 8                                                         |  |  |  |  |  |  |

Figure 2-12 Groups Screen, Students Tab, Detail Screen, Eligibility Tab

**Current** eligibility is derived from the Calculated eligibility, unless there is a Teacher Mandate. Then it is based on the Teacher Mandate.

To enter a Teacher Mandate,

- 1. Click the **Teacher Mandate** drop-down and select the appropriate reason.
- 2. Enter the **Teacher Mandate Date** that this will be effective (MMDDYY) or click and select date.
- 3. Enter a **Teacher Mandate Comment**, if appropriate. Click 🖾 to spell check. Click 🛇 for more space.
- 4. Click **Save** before moving to the next tab.

Only the Teacher Mandate is editable. The Teacher Mandate overrides the Calculated eligibility.

The **Calculated** eligibility is based on the Academic Eligibility Requirement selected on the Groups screen Information tab, and the District Group definition.

The **Previous** section displays the information about the student's previous eligibility status.

The **Eligibility Detail** tab of the detail screen displays the student records that apply to the eligibility definition. These records only display if they are used in the eligibility definition. For example, if attendance is not used to calculate eligibility the student attendance records are not shown.

| Groups                                                                   |                                  |                                                                                 |                                           |                 |                                                                  |                                         |                               |
|--------------------------------------------------------------------------|----------------------------------|---------------------------------------------------------------------------------|-------------------------------------------|-----------------|------------------------------------------------------------------|-----------------------------------------|-------------------------------|
| Code: BASE Descrip                                                       | tion: Baseball                   | Transford I                                                                     |                                           |                 |                                                                  |                                         |                               |
| Code Descrip<br>BASE Baseb                                               | all                              | Begin Date                                                                      | End Date                                  |                 |                                                                  |                                         |                               |
| Currently Assigned                                                       | Students                         |                                                                                 |                                           |                 |                                                                  | Hide Detail                             | Chooser 🔇                     |
| Line Student Name 1 Abbott, Billy C. 2 Baker, Norma R. 3 Cabrera, Daniel | C. BASE Baseball                 | Abbott, Billy C. A<br>nation Eligibility<br>on Eligibility Status<br>Ineligible | Age: 17 School Na<br>Eligibility Detail   | ame: Ho<br>Awan | pe High School<br>ds Additional Info<br>Enter Date<br>01/22/2014 | Status: Hor<br>ormation H<br>Leave Date | neroom: 403<br>lealth Screens |
| 5 Caley, Phillip J.                                                      | Student Grad                     | es                                                                              | Contine ID                                | Loopera         | lo mante                                                         | Cubicos                                 | ٥                             |
| 6 Campbell, Micha<br>7 Clark, Terry B                                    | Am Govt                          | vame                                                                            | 0077                                      | A+              | A                                                                | 10,10                                   | Areas                         |
| Barra, Mark A                                                            | er M. 2 Beg Jewe<br>3 Intermedia | ate Acting                                                                      | 0106                                      | C C             | в                                                                | 1,10                                    |                               |
| 10 Ipsen, Anthony F<br>11 Jackson, Dougla                                | B S B S Eng (brit)               | n Boys<br>Lit                                                                   | 0963<br>0426                              | A+<br>A+        | E                                                                | 2,4,5                                   |                               |
| 12 Jackson, Mark A<br>18 James, Thomas                                   | Line Discipline Incident         | Description                                                                     |                                           |                 | Violations                                                       | 60                                      | gibility Met Date             |
| 14 Kamp, Gregory<br>15 Kamp, Philip M,                                   | C. 03/12/201                     | Billy was caught<br>boys locker room                                            | smoking marijuana<br>n during lunch hour. | in the A        | ALCOHOL & DRUGS<br>Drug > Use > Marijuan                         | - Illicit<br>Na                         | P                             |
| 16 Morud, Louis M                                                        | Line Dispositio                  | ons<br>n Date                                                                   | Des                                       | cription        |                                                                  | Con                                     | npleted                       |
| 18 Navidad, Howard                                                       | 1 C. Period Attend               | Absence                                                                         | Detail                                    |                 |                                                                  |                                         | 0                             |
| 20 Safsten, Lawren                                                       | CE E. 03/02/201<br>04/01/201     | 03/02/2013 0-Unv; 1-Unv; 2-Unv; v<br>204/01/2013 0-Unv; 1-Unv; 2-Unv; 3-Unv     |                                           |                 |                                                                  |                                         |                               |
| 1 2 (>)                                                                  | Daily Attendar                   | ce                                                                              | Reason 1                                  | नाव             | 1 Reason 2                                                       | 2                                       | FTE 2                         |
|                                                                          | 1 03/02/20                       | 3                                                                               | Unv                                       | 1.0             | 0                                                                |                                         | 0.00                          |
|                                                                          | 305/05/20                        | 13                                                                              | Unv                                       | 1.0             | 0                                                                |                                         | 0.00                          |

Figure 2-13 Groups Screen, Students Tab, Detail Screen, Eligibility Detail Tab

- 1. Enter an **Eligibility Met Date** or click and select the date if Discipline Incidents are part of the eligibility definition and the requirement has been met. When this date is entered, the discipline incident will no longer be counted against the student's eligibility.
- 2. Click **Save** before moving to the next tab.

The **Awards** tab of the detail screen lists any awards the student received through their participation in the group and the date of the award.

| ∀Groups                           |                                                                                                 |
|-----------------------------------|-------------------------------------------------------------------------------------------------|
| Code: BASE Description: Baseball  |                                                                                                 |
| Information Students History Even | it Calendar                                                                                     |
| Code Description                  | Begin Date End Date                                                                             |
| BASE Baseball                     |                                                                                                 |
|                                   |                                                                                                 |
| Currently Assigned Students       | Hide Detail Chooser                                                                             |
| Line Student Name                 | Student Name: Abbott, Billy C. Age: 17 School Name: Hope High School Status: Homeroom: 403      |
| 1 Abbott, Billy C.                | General Information Eligibility Eligibility Detail Awards Additional Information Health Screens |
| 2 Baker, Norma R.                 | Code Description Eligibility Status                                                             |
| 3 Cabrera, Daniel C.              | BASE Basehall Ineligible                                                                        |
| 4 Cahoon, Jonathan W.             |                                                                                                 |
| 5 Caley, Phillip J.               | Lettered Letter Purchase Date                                                                   |
| 6 Campbell, Michael R.            |                                                                                                 |
| 7 Clark, Terry B.                 | Awards Add Q                                                                                    |
| 8 Huntington, Roger M.            | X Line Award Code ⇔ Award Date ⇔ Comment                                                        |
| 9 Ibarra, Mark A.                 | Junior Varsity Letter                                                                           |
| 10 Ipsen, Anthony R.              | JV ⊻ 09/12/2011 E7                                                                              |
| 11 Jackson, Douglas B.            | V Varsity Letter                                                                                |
| 12 Jackson, Mark A.               |                                                                                                 |

Figure 2-14 Groups Screen, Students Tab, Detail Screen, Awards Tab

- 1. Click **Add** on the Awards bar to record an award for a student. A blank line is added to the grid.
- 2. Select the Award Code from the drop-down.
- 3. Enter the **Award Date** or click IP and select the date.
- 4. Enter a **Comment**, if appropriate. Click It to spell check. Click I for more space.
- 5. Click Save, when finished.

The **Additional Information** detail screen displays district-added fields, created to track more information about the student's participation in the group. The screenshot below is an example.

| Group                   | s                           |                                                                                  | («                       |
|-------------------------|-----------------------------|----------------------------------------------------------------------------------|--------------------------|
| Code: BASE              | Description: Baseball       |                                                                                  |                          |
| Information             | Students History Eve        | ent Calendar                                                                     |                          |
| Code                    | Description                 | Begin Date End Date                                                              |                          |
| BASE                    | Baseball                    |                                                                                  |                          |
|                         |                             |                                                                                  |                          |
| Currently As            | signed Students             |                                                                                  | Hide Detail Chooser 📀    |
| Line Studen             | t Name                      | Student Name: Abbott, Billy C. Age: 17 School Name: Hope High School             | Status: Homeroom: 403    |
| 1 Abbott,<br>2 Baker, N | <u>Billy C.</u><br>Jorma R. | General Information   Eligibility   Eligibility Detail   Awards   Additional Inf | formation Health Screens |
| 3 Cabrera               | a, Daniel C.                | Code Description Eligibility Status Enter Date                                   | Leave Date               |
| 4 Cahoon                | , Jonathan W.               | BASE Baseball Ineligible v 01/22/2014                                            |                          |
| 5 Caley, F              | Phillip J.                  |                                                                                  |                          |
| 6 Campbe                | ell, Michael R.             | Team Position                                                                    |                          |
| 7 Clark T               | erny B                      |                                                                                  |                          |

Figure 2-15 Groups Screen, Students Tab, Detail Screen, Additional Information Tab

- 1. If district-specific fields have been added to the **Additional Information** tab of the detail screen, text may be entered or modified.
- 2. Click **Save** before moving to the next tab.

The **Health Screens** tab of the detail screen displays health or drug screenings by student. It includes the date, type, result and the name of the person who administered the screening.

| Group        | S                     |                                                                           | («                    |
|--------------|-----------------------|---------------------------------------------------------------------------|-----------------------|
| Code: BASE   | Description: Baseball |                                                                           |                       |
| Information  | Students History Eve  | ent Calendar                                                              |                       |
| Code         | Description           | Begin Date End Date                                                       |                       |
| BASE         | Baseball              |                                                                           |                       |
|              |                       |                                                                           |                       |
| Currently As | ssigned Students      |                                                                           | Hide Detail Chooser 🔕 |
| Line Studen  | t Name                | Student Name: Abbott, Billy C. Age: 17 School Name: Hope High School      | Status: Homeroom: 403 |
| 1 Abbott,    | Billy C.              | Ceneral Information Eligibility Eligibility Detail Awards Additional Info | mation Health Screens |
| 2 Baker, N   | lorma R.              | Code Description Eligibility Status                                       | Leave Date            |
| 3 Cabrera    | , Daniel C.           |                                                                           |                       |
| 4 Cahoon     | , Jonathan W.         | BASE Baseball Ineligible                                                  |                       |
| 5 Caley, F   | hillip J.             | Activity Screening                                                        | Add 🔇                 |
| 6 Campbe     | ell, Michael R.       | 🗙 Line Screen Date 😂 Screen Type 😂 Result 🗧                               | Staff Name            |
| 7 Clark, Te  | erry B.               | 🔲 1 10/14/2013 📅 Health Y Pass Y                                          | Becker A., Allison +  |

Figure 2-16 Groups Screen, Students Tab, Detail Screen, Health Screens Tab

To add an activity screening:

- 1. Click Add on the Activity Screening bar.
- 2. Enter the Screen Date (MMDDYY) or click IP and select date.
- 3. Select the Screen Type, either Health or Drug.
- 4. Select the Result, either Pass or Fail
- 5. Click 🖛 next to **Staff Name.** The Find Staff screen opens.
- 6. Enter partial or complete data on any of fields on screen.

OR

An asterisk (\*) wildcard can be used as a substitute for any or all of characters in fields on screen.

- 7. Click Find. Search Results displays a list of records matching criteria entered.
- 8. Double click anywhere on the line containing the name of the desired staff member. The Find: Staff screen closes and the name displays in **Staff Name**.
- 9. Click on the staff name (blue underlined link) for more information about that staff member.
- 10. Click Save.

To view another student's records,

- 1. Click the line number of another student.
- 2. Double-click the **line number** to close the detailed screen.
- 3. Click Save.

### **HISTORY TAB**

The History tab lists students who no longer participate in the group, along with the dates they entered and left the group, and the school of attendance while participating.

Students no longer enrolled in the school are displayed with their names in parentheses.

1. Students can be reactivated in the group by removing the Leave Date.

2. If the entire record of the student's participation in the group should be removed, click  $\times$ Image: on the line of the student name.

3. Click Save.

| Group         | S                  |               |            |          |                  |                          |
|---------------|--------------------|---------------|------------|----------|------------------|--------------------------|
| Code: BASE    | Description: Baseb | all           |            |          |                  |                          |
| Information   | Students Histor    | Event Calenda | r          |          |                  |                          |
| Code          | Description        | Beg           | in Date    | End Date |                  |                          |
| BASE          | Baseball           |               |            |          | P                |                          |
| Student His   | story              |               |            |          |                  | Show Detail              |
| 🗙 Line Stu    | udent Name         | Enter Date 🗧  | Lea        | ve Date  | ♦ Organization N | lame 🔶                   |
| 🔳 1 <u>Sa</u> | lazar, Eugene S.   | 01/02/2012    | 11/06/2014 | t 🗗      | Hope High School | letter freedom allers of |
| 🔲 2 Wa        | chter, Douglas J.  | 08/07/2013    | 09/23/2013 | 3 🗗      | Hope High School | £1                       |
| 🔲 3 (Wa       | alker, Randy G.)   | 08/07/2013    | 01/06/2014 | 4        | Hope High School |                          |
| 🔲 4 <u>Za</u> | rt, Frank S.       | 08/07/2013    | 02/05/2014 | 4 🗗      | Hope High School | f i l                    |

Figure 2-17 Groups Screen, History Tab

4. To view additional details about each student's participation history in the group, click Show Detail. These tabs are not editable, except for the ability to edit the Leave Date as described above. Each tab contains the same fields as their liked-named tab on the detailed Students tab.

| ∀Groups                                                | («                                                       |                                                                                                 |
|--------------------------------------------------------|----------------------------------------------------------|-------------------------------------------------------------------------------------------------|
| Code: BSK Description: Basketball                      |                                                          |                                                                                                 |
| Information Students History Event Calendar            |                                                          |                                                                                                 |
| Code Description Begin Date E                          | End Date                                                 |                                                                                                 |
| BSK Basketball                                         |                                                          |                                                                                                 |
| Student History                                        | Hide Detail                                              |                                                                                                 |
| Line Name Student Name: Abbott, Billy C. Age: 17 Sc    | school Name: Hope High School Status: Homeroom: 403      |                                                                                                 |
| Abbott, Billy CL General Information Flighblidy Awards | s Additional Info                                        | («                                                                                              |
| BSK Basketball Code: BSK Descrit                       | rinlion: Baskethall                                      |                                                                                                 |
| Other Information Information Stud                     | Idents History Event Calendar                            |                                                                                                 |
| Student Contract Code Desc                             | scription Begin Date End Date                            |                                                                                                 |
| Activity Fees BSK Bask                                 | sketball                                                 |                                                                                                 |
| Student History                                        |                                                          | Hide Detail                                                                                     |
| Line Name Student                                      | udent Name: Abbott, Billy C. Age: 17 School Name: Hope H | ligh School Status: Homeroom: 403                                                               |
| 1 Abbott, Ge                                           | Seneral Information Eligibility Awards Additional Info   | Pata-Data and Lawrendate                                                                        |
| BSH                                                    | 3K Basketball VGroups                                    | ×                                                                                               |
| Cu                                                     | Code: BSK Description: Basketball                        |                                                                                                 |
| Elig                                                   | ligibility Status Information Students History Even      | nt Calendar                                                                                     |
|                                                        | Code Description                                         | Begin Date End Date                                                                             |
| Elig                                                   | ligibility Date                                          |                                                                                                 |
|                                                        | Student History                                          | The Detail                                                                                      |
|                                                        | Line Name                                                |                                                                                                 |
|                                                        | Code                                                     |                                                                                                 |
|                                                        | BSK Basketball                                           | Code: B&K Description: Basketball                                                               |
|                                                        | Lettered Letter Purc                                     | Information Students Listory Event Calendar                                                     |
|                                                        | Awards                                                   | Code Description Begin Date End Date                                                            |
|                                                        | Line Award                                               | BSK 🚺 Basketball                                                                                |
|                                                        | Code                                                     | Student History Hide Detail                                                                     |
|                                                        |                                                          | Line Student Name: Abbott, Billy C. Age: 17 School Name: Hope High School Status: Homeroom: 403 |
|                                                        |                                                          | Abbott, Billy C. General Information Eligibility Awards Additional Info                         |
|                                                        |                                                          | Code ← Description ← Eligibility Status Enter Date Leave Date BSK Basketball                    |
|                                                        |                                                          |                                                                                                 |

# EVENT CALENDAR TAB

The Event Calendar tab (District option) lists group events. Event Date, Type & Time, Short Description and Title, and whether it Requires Eligibility for the student to participate, is displayed for each event.

| ∀Group      | )S                 |           |            |             |           |               |                           |
|-------------|--------------------|-----------|------------|-------------|-----------|---------------|---------------------------|
| Code: BASE  | Description: Baseb | all       |            |             |           |               |                           |
| Information | Students History   | Event Cal | endar      |             |           |               |                           |
| Code        | Description        |           | Begin Date | End Dat     | e         |               |                           |
| BASE        | Baseball           |           |            |             |           |               |                           |
| Events      |                    |           |            |             | Add Wizar | rd Add        | Show Detail 🔇             |
|             | vent Date 🔶 Type   |           | Event 🔶    | Short Desc  | ription 🔶 | Short Title ≑ | Requires<br>Eligibility ⊖ |
| 1 09.       | /22/2014 📝 Event   | *         | 8:00 PM    | 2014 Home C | oming     | Home Coming   | <b>V</b>                  |

Figure 2-18 Groups Screen, Event Calendar Tab

Events can be added to the Event Calendar tab using Add Wizard or Add. Using Add Wizard provides a more detailed record, but using Add is quicker and more details can be added later.

#### Add Calendar Event Quickly

- 1. Click Add, a new blank displays.
- 2. Type **Event Date** (MM/DD/YY) or click and select date.
- 3. Click **Type** drop-down and select. This field typically distinguishes between an announcement and an event.
- 4. Click **Event Type** drop-down and select. These fields are determined by your district but typically further define the type of event.
- 5. Enter Event Time. Type AM or PM.
- 6. Enter a Short Description.
- 7. Enter a Short Title.
- 8. Check Requires Eligibility, if appropriate.
- 9. Click Save.

#### Add Detailed Calendar Event

1. Click Add Wizard. The Group Event Detail screen displays.

| Group E        | vent Detail |                   |            | («                   |
|----------------|-------------|-------------------|------------|----------------------|
| Event Data     |             |                   |            |                      |
| Event Date     | Short Title | Short Description |            | Requires Eligibility |
| Event Date     | Event Time  | Event Time End    | Event Type |                      |
| Long Descripti | on 🕎 🛇      |                   |            |                      |
|                |             |                   |            |                      |
|                |             |                   |            |                      |

Figure 2-19 Group Event Detail Screen

2. Type **Event Date** (MM/DD/YY) or click P and select date.

- 3. Enter Short Title.
- 4. Type Short Description.
- 5. Check Requires Eligibility, if appropriate.
- 6. Enter **Event Time**. Type AM or PM.
- 7. Enter Event Time End. Type AM or PM.
- 8. Enter Long Description. Click 🖾 to spell check. Click 📀 for more space.
- 9. Click **Save**. The Group Event Detail screen closes.
- 10. Click the line number of event to highlight.
- 11. Click Show Detail. Event details display on the right side of the screen.

The **Event Data** tab of the Event Calendar detail screen displays all the same information as the main screen. It displays the Event Time End and a Long Description of the event, also.

| ∀Group      | s          |                |                      |                   |            |                     |
|-------------|------------|----------------|----------------------|-------------------|------------|---------------------|
| Code: BASE  | Descriptio | n: Baseball    |                      |                   |            |                     |
| Information | Students   | History Ev     | ent Calendar         |                   |            |                     |
| Code        | Descriptio | on             | Begin Date           | End Date          |            |                     |
| BASE        | Baseball   |                |                      | P                 |            |                     |
| Events      |            |                |                      | Add Wizar         | d Add      | Hide Detail 🔇       |
| Line Event  | Date       | Event Data     | Student Participatio | on                |            |                     |
| I USIZZIZ   |            | Event Date     | Short Title          | Short Description |            |                     |
|             |            | 09/22/2014     | Home Coming          | 2014 Home Comir   | ng 🔽 R     | equires Eligibility |
|             |            | Event Date     | Event Time           | Event Time End    | Event Type |                     |
|             |            | 09/22/2014     | 8:00 PM              |                   |            | *                   |
|             |            | Long Descripti | ion 🕎 🛇              |                   |            |                     |
|             |            |                |                      |                   |            |                     |
|             |            |                |                      |                   | th.        |                     |

Figure 2-20 Groups Screen, Event Calendar Tab, Detail Screen, Event Data Tab

- 1. Edit or add to a calendar event on any white field of Event Data tab.
- 2. Click Save.

The **Student Participation** tab of the Event Calendar detail screen is used to record which student participated in the event.

| <b>V</b> Group | S          |             |               |          |                  |                 |         |
|----------------|------------|-------------|---------------|----------|------------------|-----------------|---------|
| Code: BASE     | Descriptio | n: Baseball |               |          |                  |                 |         |
| Information    | Students   | History     | vent Calendar |          |                  |                 |         |
| Code           | Descriptio | on          | Begin         | Date     | End Date         |                 |         |
| BASE           | Baseball   |             |               |          | P                |                 |         |
| Events         |            |             |               |          | Add Wizard       | Add Hide De     | etail 🔇 |
| Line Even      | t Date     | Event Data  | Student Parti | cipation |                  |                 |         |
| 09/22/2        | 2014       | Event Date  | Short Title   | Sh       | nort Description |                 |         |
|                |            | 09/22/2014  | Home Comi     | ng 2     | 014 Home Coming  | Requires Eligit | bility  |
|                |            | Students    |               |          |                  |                 | ٨       |
|                |            | Line Stude  | nt Name       |          | Student I        | Participated    |         |
|                |            | 1 Abbott,   | Billy C.      |          |                  |                 |         |
|                |            | 2 Baker, I  | Norma R.      |          |                  | <b>V</b>        |         |
|                | _          | 3 Cabrer    | a, Daniel C.  |          |                  |                 |         |
|                |            |             | thop          |          | _                |                 |         |

Figure 2-21 Groups Screen, Event Calendar tab, Detail Screen, Student Participation Tab

- 1. Check/un-check Student Participated, as appropriate.
- 2. Click Save.
- 3. To return to the main screen, click Hide Detail.

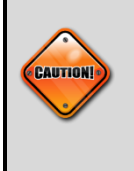

**Caution:** Events added to this tab are displayed in the ParentVUE and StudentVUE calendar. The Short Title must be no more than 20 characters to display the entire title. For more information, see the *Synergy SIS* - *ParentVUE and StudentVUE Administrator Guide.* 

# **GROUPS MENU OPTIONS**

At the top of the Groups screen, a Menu button provides access to additional information and functionality regarding the group's records.

# EDIT SCHOOL STUDENT GROUP DATA

### Change Begin Date or End Date

1. Click Menu and select Edit School Student Group Data.

| Menu 🔻                         |
|--------------------------------|
| Edit School Student Group Data |
| Update Group Eligibility       |
| Mass Update Attendance         |
| Mass Assign Group End Date     |
| Reports •                      |
| View Audit Detail For Groups   |

Figure 2-22 Menu Options, Edit School Student Group Data

- 2. The fields turn white and the data may be edited.
- 3. Click **Save** when finished.

| Groups      | S            |         |            |          |   |
|-------------|--------------|---------|------------|----------|---|
| Code: BASE  | Description: | Basebal | I          |          |   |
| Information | Students     | History | Event Cale | ndar     | _ |
| Code        | Descriptio   | on      | Begin Date | End Date |   |
| BASE [      | Baseball     |         |            |          | Ð |

Figure 2-23 Groups Screen, Editing Begin and End Dates

The Code and Description are tied to the District Group, and can be changed only in the District Groups screen.

## UPDATE GROUP ELIGIBILITY

The Update Group Eligibility screen provides the ability to update the status of an entire group or a single student.

### Update Students' Eligibility Status

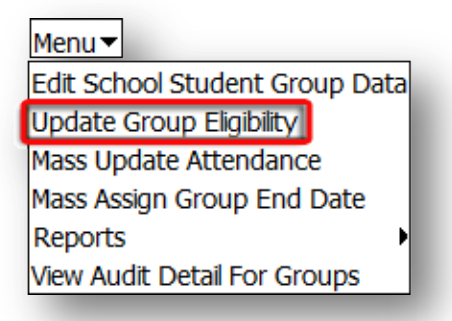

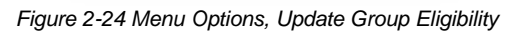

1. Click **Menu** and select **Update Group Eligibility**. The Update Eligibility screen opens. By default, the group to be updated is the group in focus, but a different group may be selected from the **Group** list.

| ♥Update Eligibility                                                                                                    |                                                                                                    |                                                      |
|----------------------------------------------------------------------------------------------------|----------------------------------------------------------------------------------------------------|------------------------------------------------------|
| Activity                                                                                                    |                                                                                                    |                                                      |
| Group                                                                                                    | Season                                                                                                    | Age As Of                                            |
| BASE - Baseball                                                                                                    | 1                                                                                                    | 02/13/2014 📝                                         |
| Profile                                                                                                    |                                                                                                    | G                                                    |
| Group Profile                                                                                                    |                                                                                                    |                                                      |
| ×                                                                                                    |                                                                                                    |                                                      |
| GPA Calculation Options                                                                                                    |                                                                                                    | Ģ                                                    |
| Use Previous Grade Period To Calculate Current                                                                                                    | GPA Only<br>be included in the GPA calculations in the GPA calculation in the GPA calculation in the second second se | on. If course counts use GPA, the                    |
| Current Course Count Option                                                                                                    |                                                                                                    |                                                      |
| Method Used For Student Current Course Count                                                                                                    | Course Cour                                                                                                    | nt Date                                              |
| Used in conjunction with the courses as of course<br>terms will be considered for course count even if<br>Year Semester 1 Seme<br>Quarter 2 Quarter 3 Quar<br>Trimester 2 Trimester 3 Seme<br>Second two trimesters Trimester Quar | count date option. Sections wh<br>the term dates do not overlap th<br>ster 2 Quarter 1<br>er 4 Trimester 1<br>ster First two trimesters<br>ter                                                                                                    | ose terms match the selected<br>e course count date. |
| Previously Passed Course Count Options                                                                                                    |                                                                                                    | G                                                    |
| Course Count Option Course<br>If course count is from course history only, any co<br>inlucded in the additional year course count value                                                                                            | History Month Begin Course Hi<br>urse history record whose type                                                                                                    | story Month End                                      |
|                                                                                                    |                                                                                                    |                                                      |
| Students                                                                                                    |                                                                                                    | Chooser G                                            |

Figure 2-25 Update Eligibility Screen

- 2. Eligibility is updated for all seasons by default. To select a particular season, select it from the Season drop-down.
- 3. Set the **Age As Of** date to check for age eligibility. The default is today's date.
- 4. If a **Group Eligibility Profile** has been defined, it may be selected from the drop-down.
- 5. Select appropriate values in the GPA Calculation Options and the Current and Previous Course Count Options.
- 6. Leave the **Students** grid blank to update eligibility for all students in the group.

### Update a Few Students' Eligibility Status in Group

- 1. Click **Chooser**. The Chooser screen opens.
- 2. Enter partial or complete data on any white field.
- 3. Click Find. Search Results displays a list of records matching criteria entered
- 4. Click anywhere on appropriate student record to highlight.
- 5. Press **CTRL** while clicking records to select multiple records at a time.

| Ch   | ooser        |               |                |        |            |           |                     |     |           |      |      |             |             |              |                |              |       |                     |                         |
|------|--------------|---------------|----------------|--------|------------|-----------|---------------------|-----|-----------|------|------|-------------|-------------|--------------|----------------|--------------|-------|---------------------|-------------------------|
| Find | l Criteria   |               |                |        |            |           |                     |     |           |      |      |             |             |              |                |              |       |                     |                         |
| Last | Name         |               | First Na       | me     | Mi         | ddle Nar  | ne Suffix           | Ре  | rm ID     |      | Gra  | ade         |             |              | Organization N | Vame         |       |                     |                         |
| S    |              | 1             |                |        |            |           |                     |     |           |      |      |             |             | ~            |                |              |       |                     |                         |
| _    |              |               |                |        |            |           |                     |     |           |      |      |             |             |              |                |              |       |                     |                         |
|      |              |               |                |        | Add Se     | elected R | low(s) >            | Add | I All Rov | v(s) | >>   | 1           |             |              |                |              |       |                     |                         |
| Sea  | rch Result   | te l          |                |        |            |           |                     |     |           |      |      | 1           |             |              |                |              |       |                     |                         |
| Find | d Result     |               |                |        |            |           |                     |     |           | Sel  | ecte | d Iten      | ns          |              |                |              |       | (                   | $\overline{\mathbf{a}}$ |
| Line | Last<br>Name | First<br>Name | Middle<br>Name | Suffix | Perm<br>ID | Grade     | Organizati<br>Name  | ion |           | ×    | Line | Last<br>Nam | Firs<br>Nam | it I<br>ne I | Middle<br>Name | , Perm<br>ID | Grade | Organizatio<br>Name | 'n                      |
| 1    | Saager       | Philip        | Thomas         |        | 109614     | 11        | Hope High<br>School |     | _         |      |      |             |             |              |                |              |       |                     |                         |
| 2    | Sabin        | Betty         | Ruth           |        | 872037     | 12        | Hope High<br>School |     |           |      |      |             |             |              |                |              |       |                     |                         |
| 3    | Sack         | Joshua        | Whitney        |        | 966048     | 311       | Hope High<br>School |     |           |      |      |             |             |              |                |              |       |                     |                         |
| 4    | Saco         | Eric          | Frank          |        | 911984     | 10        | Hope High<br>School |     |           |      |      |             |             |              |                |              |       |                     |                         |
| 5    | Saenz        | Patricia      |                |        | 927930     | )11       | Hope High<br>School |     |           |      |      |             |             |              |                |              |       |                     |                         |
| 6    | Safsten      | Lawrence      | ε              |        | 888670     | )11       | Hope High<br>School |     |           |      |      |             |             |              |                |              |       |                     |                         |
| 7    | Salazar      | Eugene        | Sean           |        | 136572     | 212       | Hope High<br>School |     |           |      |      |             |             |              |                |              |       |                     |                         |
| 8    | Salazar      | Louis         | Joseph         |        | 877610     | )12       | Hope High<br>School |     |           |      |      |             |             |              |                |              |       |                     |                         |

Figure 2-26 Chooser Screen

6. Click Add Selected Row(s) >

×

OR

Click Add All Row(s) >> . This moves all records found in Find Result column to Selected Items column.

Multiple searches may be made until all records have been found and added to Selected Items column.

- 7. Check I to delete an undesired record from Selected Items column, if needed.
- 8. Click Select. This will close the Chooser screen and student records selected display.
- 9. Click **Save.** The list will resort to display the last names alphabetically.

a student

- 10. Click **Update Eligibility** to run the update. A message displays reporting the total number of groups and the total number of students processed when the update is completed,
- 11. Click **OK** to close the message.

| Job Status<br>Job Detail Eligibility updated! ©<br>Job ID Description Total groups processed: 1<br>Total students processed: 21                                                                   |
|----------------------------------------------------------------------------------------------------|
| Status OK Complete: Job is now complete                                                                                                    |
| Figure 2-27 Message Box                                                                                                    |
| <b>Note:</b> A student's eligibility status is not automatically updated. Therefore, this process should be run after any changes to the eligibility definition or when a st is added to a group. |

### **UPDATE GROUP ATTENDANCE**

Occasionally it may be helpful to update the attendance for all students in a group. For example, all students in a group may have participated in an activity outside school on the same date.

#### Update Attendance For All Students In Group

| Menu                           |
|--------------------------------|
| Edit School Student Group Data |
| Update Group Eligibility       |
| Mass Update Attendance         |
| Mass Assign Group End Date     |
| Reports •                      |
| View Audit Detail For Groups   |

Figure 2-28 Menu Options, Mass Update Attendance

1. Click **Menu** and select **Mass Update Attendance**. The Mass Assign Group Attendance screen opens. By default, the group to be updated is the group in focus, but a different group may be selected from the **Group** list.

| ✓Mass Assign Group Attendance | («             |
|-------------------------------|----------------|
| Group Attendance              |                |
| Groups                        | Absence Reason |
| Baseball 💌                    | ×              |
| Period Attendance             | <b>(</b>       |
| Start Date End Date           |                |
| þ2/13/2014 📝 02/13/2014 🗊     |                |
| Begin Period End Period       |                |
|                               |                |
| Update All Day Code           |                |

Figure 2-29 Mass Assign Group Attendance

- 2. Select the Absence Reason from the drop-down.
- 3. Enter the **Start Date** and **End Date** for the absence.
- 4. Select the Begin Period and End Period if this is a period attendance school.
- 5. Check Update All Day Code to insert the absence reason.
- Click Mass Assign Attendance to update the attendance. A message displays reporting the total number of groups and the total number of students processed when the update is completed,
- 7. Click **OK** to close the message.

| Mass Assign Group                                                   | Attendance                                         | »)             |
|---------------------------------------------------------------------|----------------------------------------------------|----------------|
| Group Attendance                                                    |                                                    |                |
| Groups<br>Baseball                                                  |                                                    | Absence Reason |
| Period Attendance                                                   |                                                    | <u>ا</u>       |
| Start Date         End Date           02/13/2014         02/13/2014 | Attendance update complete. 21 student(s) updated. |                |
| Begin Period End Period                                             | ОК                                                 |                |
| Update All Day Code                                                 |                                                    |                |

Figure 2-30 Message Box

## MASS ASSIGN GROUP END DATE

At the end of the year or at the end of the group's season, it may be helpful to update the end date for all students in a group, in bulk instead of individually.

### Enter Group End Date for All Students in Group

| Menu 🕶                         |
|--------------------------------|
| Edit School Student Group Data |
| Update Group Eligibility       |
| Mass Update Attendance         |
| Mass Assign Group End Date     |
| Reports •                      |
| View Audit Detail For Groups   |

| Figure 2-31 | Menu O | otions. Mass | : Assian | Group | End Date |
|-------------|--------|--------------|----------|-------|----------|

1. Click **Menu** and select **Mass Assign Group End Date**. The Mass Assign Group End Date screen opens. By default, the group to be updated is the group in focus, but a different group may be selected from the **Groups** list.

| ∀Mass Assign Group End Date                                                                            |              |   |
|----------------------------------------------------------------------------------------------------|--------------|---|
|                                                                                                    |              |   |
|                                                                                                    |              |   |
| Groups                                                                                                 | End Date     |   |
| Baseball                                                                                               | 02/13/2014   | 7 |
| Replace group leave date for students in group history if s leave date is greater than the above date. | tudent group |   |

Figure 2-32 Mass Assign Group End Date Screen

- 2. Enter the **End Date** for the students, (MMDDYY) or click and select date.
- 3. To update the end date assigned to students who have left the group and are listed in the group history, check **Replace group leave date for students in group history if student group leave date is greater than the above date.** This updates the date if the student's current end date is later than the date being inserted, only.
- 4. Click **Mass Assign End Date** to update the end date. A message displays reporting the total number of groups and the total number of students processed when the update is completed,

| Job Detail                                                 | Group mass close complete, 21 student(s) updated. | ( |
|------------------------------------------------------------|---------------------------------------------------|---|
| Job ID         Descript           CLOSEGRP         Mass A: |                                                   |   |
| Status                                                     | ОК                                                |   |
| Complete: Job is                                           | now complete                                      |   |
| <b>O</b>                                                   |                                                   |   |

Figure 2-33 Message Box

## REPORTS

Two reports are available from the Menu drop-down, the Group Eligibility report and the Group List report (or Student Group List report.)

| Menu                           |                   |
|--------------------------------|-------------------|
| Edit School Student Group Data |                   |
| Update Group Eligibility       |                   |
| Mass Update Attendance         |                   |
| Mass Assign Group End Date     |                   |
| Reports                        | Group Eligibility |
| View Audit Detail For Groups   | Group List        |

Figure 2-34 Groups Menu Options, Reports

|     |                                                                                                    |    |                   |                                     | Hope<br>Gro                              | e Higt<br>up El                  | n Scl<br>igibil    | hool<br>lity     |                         | Year: 2013-2014<br>Report: GRP402 |  |  |
|-----|----------------------------------------------------------------------------------------------------|----|-------------------|-------------------------------------|------------------------------------------|----------------------------------|--------------------|------------------|-------------------------|-----------------------------------|--|--|
|     | Group Information                                                                                                    |    |                   |                                     |                                          |                                  |                    |                  |                         |                                   |  |  |
|     | FOOT                                                                                                    | Fo | ription:<br>otbal | 1                                   |                                          |                                  |                    |                  |                         |                                   |  |  |
| 1   | Staff Name:                                                                                                    |    |                   |                                     | Begin                                    | Date:                            |                    | End Dat          | te:                     | Season:                           |  |  |
|     | Bera, Justin                                                                                                    |    |                   |                                     | 08/0                                     | 7/201                            | 3                  | 11/1             | 5/2013                  | Winter                            |  |  |
|     | Perm D: Gender: Gender |    |                   | Grade:<br>12<br>ent Elig<br>reen is | Birth Dat<br>09/21<br>ible Ma<br>require | e<br>I/1996<br>ark: D<br>ed on d | - 0<br>or afte     | Enter Da<br>08/0 | ⊯<br>)7/2013<br>9/2013. | Leave Date:                       |  |  |
|     | Primary GPA: Secondary GPA: 2.322                                                                                                    |    |                   |                                     |                                          | 0                                | redits At<br>2.250 | tempted:         |                         | CreditsEarned:<br>2.250           |  |  |
| [   | Course Name:                                                                                                    |    |                   | Section ID:                         | Mark:                                    | Conduct                          | Con                | nments:          | Credits:                | Subject Areas:                    |  |  |
| [   | Rel Time A Hr                                                                                                    |    |                   | 1870                                | С                                        |                                  |                    |                  | 0.500                   | 1                                 |  |  |
| [   | Ap Calc/ana Ge                                                                                                    | D  |                   | 1156                                | С                                        |                                  |                    |                  | 0.500                   | 6,6                               |  |  |
|     | Sr Ap Eng                                                                                                    |    |                   | 1224                                | C+                                       |                                  |                    |                  | 0.500                   | 5,3,4                             |  |  |
| 110 | Ap Physics C                                                                                                    |    |                   | 1733                                | A-                                       |                                  |                    |                  | 0.500                   | 8,7                               |  |  |
|     | Pol Time                                                                                                    |    |                   | 1994                                | C                                        |                                  |                    |                  | 0.500                   | 1                                 |  |  |

Figure 2-35 GRP402 - Group Eligibility Report

| Edupoint<br>Scheel District |                     | :   | l<br>Stuc | Hope High<br><b>Jent Group</b> | School<br>List Rep | ort  | Year: 2013-2<br>Report: GRP4 | 2014<br>D1 |
|-----------------------------|---------------------|-----|-----------|--------------------------------|--------------------|------|------------------------------|------------|
| Code: De<br>AVID A          | escription:<br>AVID |     |           | С                              | ategory:           |      | Staff Name<br>Jackson, Kat   | hy         |
| Student Name                | Perm ID             | Grd | Gen       | Phone                          | Homeroom           | Role | Enter Date                   | Leave Date |
| Abbott, Billy C.            | 905483              | 11  | М         | 480-555-1214                   |                    |      | 10/01/2013                   | 11/15/2013 |
| Abnemethy, Anne E.          | 879                 | 10  | F         | 480-555-5844                   |                    |      | 10/01/2013                   |            |
| (Acevedo, Andrew)           | 886630              | 11  | М         | 480-555-2807                   |                    |      | 10/01/2013                   | 01/06/2014 |
| Acevedo, Ashley             | 901830              | 10  | F         | 480-555-2807                   |                    |      | 10/01/2013                   |            |
| Ackley, Brian R.            | 913948              | 12  | М         | 480-555-6641                   |                    |      | 10/01/2013                   |            |
| Acosta, Eugene A.           | 873921              | 12  | Μ         | 480-555-6396                   |                    |      | 10/01/2013                   |            |
| Acosta, John A.             | 150265              | 11  | М         | 480-555-2545                   |                    |      | 10/01/2013                   |            |
| Acunia, Kenneth O.          | 110412              | 10  | М         | 480-555-1962                   |                    |      | 10/01/2013                   |            |
| Adair, Alan W.              | 871626              | 11  | М         | 480-555-7898                   |                    |      | 10/01/2013                   |            |
| Adair Diane N               | 903912              | 10  | <b>C</b>  | 480-555-0835                   |                    |      | 10/01/2013                   |            |

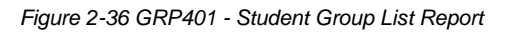

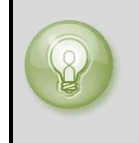

**Tip:** Run the report from the Synergy SIS Navigation Tree Reports module to select additional options. For more information about running reports for student groups, see <u>Chapter Five: Reports.</u>

# VIEW AUDIT DETAIL FOR GROUPS

The **Audit Trail History** screen lists all the changes made to the group's records, including what was changed, who changed it, and when.

| Menu 🕶                         |
|--------------------------------|
| Edit School Student Group Data |
| Update Group Eligibility       |
| Mass Update Attendance         |
| Mass Assign Group End Date     |
| Reports 🔹                      |
| View Audit Detail For Groups   |
|                                |

Figure 2-37 Groups Menu Options, Audit Detail

### See Additional Details

- 1. Click the line number of the record to view. The line highlights.
- 2. Click Show Detail.

#### OR

Double-click the line number of the record to view.

| 7    | VAudit Trail History   |                   |                |              |              |                |                        |  |  |  |  |
|------|------------------------|-------------------|----------------|--------------|--------------|----------------|------------------------|--|--|--|--|
| Pro  | Properties Show Detail |                   |                |              |              |                |                        |  |  |  |  |
| Line | Business Object        | Property Name     | Crud<br>Action | New<br>Value | Old<br>Value | User<br>Name   | Date Time Stamp        |  |  |  |  |
| 1    | SchoolStudentGroups    | StaffType         | Update         | 0            |              | User,<br>Admin | 10/23/2013<br>10:58:41 |  |  |  |  |
| 2    |                        | StaffSchoolYearGU | Update         | <link/>      |              | User,<br>Admin | 10/23/2013<br>10:58:41 |  |  |  |  |
| :    | SchoolGroupStaff       | StaffSchoolYearGU | Insert         | <link/>      |              | User,<br>Admir | 07/12/2009<br>12:49:58 |  |  |  |  |
| 4    | 1                      | StaffType         | Insert         | <link/>      |              | User,<br>Admir | 07/12/2009<br>12:49:58 |  |  |  |  |

Figure 2-38 Groups Audit Trail History

# ADD GROUPS

Setup and configuration of Groups is done on the District Groups screen. These groups are added to the school on the School Groups screen. This configuration is outlined in the *Synergy SIS* – *Student Groups Administrator Guide*. Once the group is available at the school, the details of the group as it functions at that school are configured on the Groups screen.

### **Configure Group Details**

1. Go to Synergy SIS > Student > Groups.

| ∀Group         | s                   |           |                   |                  |        | («       |
|----------------|---------------------|-----------|-------------------|------------------|--------|----------|
| Code: Descri   | ption:              |           |                   |                  |        |          |
| Information    | Students History    |           |                   |                  |        |          |
| Code           | Description         | Begin Da  | ate End Date      | F                |        |          |
| Academic Elig  | ibility Requirement |           |                   |                  |        |          |
| StudentGroup   | sinfo-              | ~         |                   |                  |        |          |
| Staff          | -Code)              |           |                   |                  |        | 6        |
| Staff Name ←   | Sponsor Typ         | e 💙       |                   |                  |        |          |
| Additional S   | Staff               |           |                   |                  |        | Add 🔇    |
| X Line Sta     | aff Name            |           |                   | Sponsor Type     |        | Ş        |
| Fee Informa    | tion                |           |                   |                  |        | 6        |
| District Fee A | mount Free/Red      | uced Fees |                   |                  |        | 6        |
|                | Line                | Code      | $\Leftrightarrow$ | Total FRM Amount | t      | <u> </u> |
| School Fee     | S                   |           |                   |                  |        | Add 🔇    |
| X Line Fe      | e Code              | Category  | Descri            | iption           | Amount |          |

Figure 2-39 Groups Screen

2. Click Add at the top of the screen. The Groups Add screen opens.

| Groups Add                    |          | ( |
|-------------------------------|----------|---|
| Code 🔶 Description Begin Date | End Date |   |
|                               |          |   |

Figure 2-40 Groups Add Screen

- 3. Click 🖛 next to Code. The Find: DistrictStudentGroups screen opens.
- 4. Enter all or part of the group **Code** and/or **Description**.
- 5. Click Find.

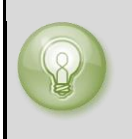

**Tip:** Click **Find**, without entering any information in the **Code** or **Description** to display a list of all the groups.
| Fin  | d: Distri  | ctStudentGroups                                                                                                    |
|------|------------|----------------------------------------------------------------------------------------------------|
| Find | Criteria   | Q                                                                                                    |
| Code | Des        | cription                                                                                                    |
| 1    | 19.00 B    |                                                                                                    |
| Sear | ch Results |                                                                                                    |
| Find | Result     | (Q)                                                                                                    |
| Line | Code 🔤     | Description 🔶                                                                                                    |
| 1    | AFTR       | After School Program                                                                                                    |
| 2    | AVID       | AVID                                                                                                    |
| 3    | BASE       | Baseball                                                                                                    |
| 4    | BSK        | Basketball                                                                                                    |
| 5    | CHR        | Cheerleading                                                                                                    |
| 6    | CHS        | Chess Club                                                                                                    |
| 7    | FOOT       | Football                                                                                                    |
| 8    | FUN        | Fundraising                                                                                                    |
| 9    | NHS        | National Honor Scty                                                                                                    |
| 10   | VOL        | Volleyball                                                                                                    |
| 11   | ҮВК 🎉      | Yearbook                                                                                                    |
|      |            | 이번에 잘 잘 하는 것은 것을 것을 것을 것을 것 같아요. 이번 것 같아요. 이번 것 이 것 같아요. 이번 것 같아요. 이번 것 같아요. 이번 것 같아요. 이번 것 이 것 ? 이 이 이 이 이 이 이 이 이 이 이 이 이 이 이 이 |

Figure 2-41 Find: DistrictStudentGroups Screen

6. Double click on the line of the desired group to add. The Find: DistrictStudentGroups screen closes and the **Code** and **Description** display on the Groups Add screen.

| Groups Add                    |          | « |
|-------------------------------|----------|---|
| Code ← Description Begin Date | End Date |   |

Figure 2-42 Find: DistrictStudentGroups Screen

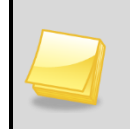

**Note:** In Find Mode, when all the District Groups have been selected for the school, an error displays "No District Student Groups were Found."

- 7. Enter the group's **Begin Date** and **End Date** for this school year (MMDDYY) or click and select date.
- 8. Click Save. The new group displays on the Groups screen.

| ∀Group         | s              |          |           |         |      |          |          |           |        |     | « |
|----------------|----------------|----------|-----------|---------|------|----------|----------|-----------|--------|-----|---|
| Code: YBK      | Description: ` | Yearbook |           |         |      |          |          |           |        |     |   |
| Information    | Students       | History  | Event Cal | endar   |      |          |          |           |        |     |   |
| Code           | Description    |          |           | Begin I | Date | End Date |          |           |        |     |   |
| YBK            | Yearbook       |          |           |         |      | 7        |          |           |        |     |   |
| Academic Elig  | ibility Requir | ement    |           |         |      |          |          |           |        |     |   |
|                |                |          |           | *       |      |          |          |           |        |     |   |
| Staff          |                |          |           |         |      |          |          |           |        |     | 0 |
| Staff Name 🖨   | Sponsor Ty     | pe       |           |         |      |          |          |           |        |     |   |
|                |                |          | *         |         |      |          |          |           |        |     |   |
| Additional S   | Staff          |          |           |         |      |          |          |           |        | Add |   |
| 🗙 Line Sta     | aff Name       |          |           |         |      |          | Spons    | or Type   |        |     | Ş |
| Fee Informa    | tion           |          |           |         |      |          |          |           |        |     | 0 |
| District Fee A | mount          | Free/Red | uced Fees |         |      |          |          |           |        |     | 0 |
|                |                | Line     | Code      |         | \$   |          | Total Fi | RM Amount |        |     | ♦ |
| School Fee     | s              |          |           |         |      |          |          |           |        | Add |   |
| X Line Fe      | e Code         |          | Catego    | ry      |      | Descript | ion      |           | Amount |     |   |

Figure 2-43 Groups Screen

For information on completing the tabs of the Groups screen, refer to <u>View and Edit Groups</u> in Chapter One.

### **GROUP ELIGIBILITY PROFILE**

The **Group Eligibility Profile** screen resides in the Student screen Setup folder. It is used to create and store profiles containing common settings, for re-use, in the Update Eligibility process, the GRP403, and GRP404 reports.

| VGroup Eligibility Profile                                                                                                    |
|----------------------------------------------------------------------------------------------------|
| Ontions                                                                                                    |
| Name Description                                                                                                    |
|                                                                                                    |
| Eligibility Options                                                                                                    |
| Age As Of                                                                                                    |
| GPA Calculation Options                                                                                                    |
|                                                                                                    |
| Use grading periods from previous year                                                                                        |
| Use Previous Grade Period To Calculate Current GPA Only                                                                       |
| Select grades from the additional school year to be included in the GPA calculation. If course counts use GPA, the additional |
| school year data will be included in course counts as well.                                                                   |
| ×                                                                                                    |
| Current Course Count Options                                                                                                  |
| Method Used For Student Current Course Count Course Count Date                                                                |
|                                                                                                    |
| lead in conjunction with the courses as of course count date ontion. Sections whose terms match the selected terms will be    |
| considered for course count even if the term dates do not overlap the course count date.                                      |
| Year Semester 1 Semester 2 Quarter 1                                                                                          |
| Quarter 2 Quarter 3 Quarter 4 Trimester 1                                                                                     |
| Trimester 2 Trimester 3 Semester                                                                                              |
| Second two trimesters in inmester in Quarter                                                                                  |
| Previously Passed Course Count Options                                                                                        |
| Course Count Option                                                                                                    |
|                                                                                                    |
| Course History Month Begin Course History Month End                                                                           |
|                                                                                                    |
|                                                                                                    |
| If course count is from course history only, any course history record whose type matches the selected value will be included |
| in the additional year course count value.                                                                                    |
|                                                                                                    |

Figure 2-44 Group Eligibility Profile

#### **Create Group Eligibility Profile**

1. Click Add. The Group Eligibility Profile (Add) screen opens.

| Save Close                |   |
|---------------------------|---|
| Group Eligibility Profile | « |
|                           |   |
| Name                      |   |
|                           |   |
| Description               |   |
|                           |   |

Figure 2-45 Group Eligibility Profile (Add) Screen

2. Enter a Name and Description for the new profile.

- 3. Click **Save.** The screen closes and the information is displayed.
- 4. Select the appropriate values in the **GPA Calculation Options** and the **Current** and **Previous Course Count Options.**
- 5. Click Save.

**Note:** The process and reports will override the profile if the same setting is set in both places.

When running the Update Eligibility Process, GRP403 Master Eligibility List Report, and the GRP404 Master Eligibility List Extended, the Group Profile can be selected.

| Report Interface                                                                   |                          |               |  |
|------------------------------------------------------------------------------------|--------------------------|---------------|--|
| Vame: Group Eligibility Numb                                                       | er: GRP402 Page Orientat | ion: Portrait |  |
| Options Sort / Output Co                                                           | nditions Selection Advar | nced          |  |
| School Group                                                                       | Season                   | As Of Date    |  |
|                                                                                    | ×                        |               |  |
| Show Only Ineligible Student Show Grades From Grade B Show Group Eligibility Requi | s<br>ook<br>rements      |               |  |
| Profile                                                                            |                          |               |  |
| Group Profile                                                                      |                          |               |  |
|                                                                                    | ×                        |               |  |
| Calculation Options                                                                |                          |               |  |

Figure 2-46 Report Interface GRP402 Screen

# Chapter Three: STUDENT GROUPS

In this chapter, the following topics are covered:

- ► <u>View And Edit Student Groups</u>
- Student Groups Menu Options
- Add Student Groups
- Mass Assign Student Groups

### VIEW AND EDIT STUDENT GROUPS

Setup and configuration of Groups is done on the District Groups screen. These groups are added to the school on the School Groups screen. This configuration is outlined in the *Synergy SIS – Student Groups Administrator Guide*. Once the group is available at the school, the details of the group as it functions at that school are configured on the Groups screen. The Student Groups screen displays, by individual student, a detailed list of all groups, such as team sports, cheer leading, school clubs and organizations, to which a student belongs.

To find a student's list of groups,

- 1. Navigate to Synergy SIS > Student > Student Groups.
- 2. Scroll OSO to find the student record desired

OR

Use Find mode.

- Click
- Enter all or part of any information in any of the yellow fields. Information may be selected from the drop-down, as well.

| VStudent Groups                             |                            |                        |               |             |                                  |                       |   |
|---------------------------------------------|----------------------------|------------------------|---------------|-------------|----------------------------------|-----------------------|---|
| Student Name: Sch                           | nool: Status: Homen        | oom:                   |               |             |                                  |                       |   |
| Student Groups                              | History Health Scr         | reen                   |               |             |                                  |                       |   |
| Last Name                                   | First Name                 | Middle Name            | Suffix        | Perm ID     | Grade                            | Gender                |   |
| J                                           |                            |                        |               |             |                                  | × ×                   |   |
| Student Eligibility                         | / Information              |                        |               |             |                                  |                       | ٩ |
| Middle School Waiv                          | er Date High Schoo         | I Waiver Date F        | Professio     | nal Athlete |                                  |                       |   |
|                                             |                            |                        |               |             |                                  |                       |   |
| Currently Assigned Groups Add Show Detail 🛇 |                            |                        |               |             |                                  |                       |   |
| X Line Code ⇔                               | Description ⊜ <sup>E</sup> | ligibility<br>Status ⊖ | Enter<br>Date |             | $\Rightarrow$ Role $\Rightarrow$ | Group<br>Organization | ⊜ |

Figure 3-1 Student Groups Screen, Student Groups Tab

• Click **Find** or press **Enter**. The Student Groups: Find Result screen opens to display a list of groups matching the criteria entered.

| Query                 | 🔾 Fi             | Iter                       | <b>(</b> )  |  |
|-----------------------|------------------|----------------------------|-------------|--|
| Open In Query Print   | Output TypePDF 🖌 | Save As Filter Filter Name | Make Active |  |
| Students              |                  |                            | <b>(</b>    |  |
| Line Last Name        | First Name       | Middle Name                | Perm ID     |  |
| Abbott                | Billy            | С                          | 905483      |  |
| Abnernethy            | Anne             | Elizabeth                  | 879         |  |
| 3 Acevedo             | Andrew           | Charles                    | 886630      |  |
| 4 Acevedo             | Ashley           |                            | 901830      |  |
| 5 Ackley              | Brian            | R                          | 913948      |  |
| 6 Acosta              | Eugene           | A                          | 873921      |  |
| 7 Acosta              | John             | Alvarez                    | 150265      |  |
| 8 <mark>Acunia</mark> | Kenneth          | Ovante                     | 110412      |  |
| 9 Adair               | Alan             | William                    | 871626      |  |

Figure 3-2 Student Groups: Find Result Screen

Double click the line number of the student record. The Student Groups: Find Result • screen closes and the student information displays on the Student Groups screen.

**Note:** When editing the information about a student's group, each tab must be edited separately and all changes saved before switching to a new tab.

### **STUDENT GROUPS TAB**

The Student Groups tab lists the groups in which the student is currently active. Each group displays the Code and Description, the student's Eligibility Status, the date the student joined the group, and if appropriate, left the group. It displays the student's Role in the group, and the Group Organization (school name).

To view the group in the Groups screen, click the link for the group.

| <b>∀Stu</b> | ident G       | Froups            |                         |                    |              |           | (•                      |
|-------------|---------------|-------------------|-------------------------|--------------------|--------------|-----------|-------------------------|
| Student I   | Name: Abb     | ott, Billy C. Sch | ool: Hope High Sch      | ool Status: Acti   | ve Homeroom: | 403       |                         |
| Studen      | t Groups      | History Health    | n Screen                |                    |              |           |                         |
| Last Nan    | ie            | First Name        | Middle Name             | Suffix Perm ID     | Grade        | Gend      | er                      |
| Abbott      |               | Billy             | c                       | 905483             | 3 11         | Male Male | ×                       |
| Studen      | t Eligibility | Information       |                         |                    |              |           | (                       |
| Middle S    | School Waiv   | ver Date High So  | hool Waiver Date        | Professional Athle | te           |           |                         |
|             | P             |                   |                         |                    |              |           |                         |
| Curren      | tly Assign    | ed Groups         |                         |                    |              |           | Add Show Detail         |
| × Lin       | e Code 🌲      | Description 🖨     | Eligibility<br>Status ⇔ | Enter Date 🖨       | Leave Date 🖨 | Role      | ⊖ Group<br>Organization |
|             | 1 BASE        | Baseball          | Eligible                | 01/22/2014 📑       | P            |           | Hope High School        |
|             | 2 VOL         | Volleyball        |                         | 02/14/2014 📝       |              |           | Hope High School        |
|             | 3 <u>YBK</u>  | Yearbook          |                         | 02/14/2014 📝       |              |           | Hope High School        |

Figure 3-3 Student Groups Screen, Student Groups Tab

- 1. A Middle School Waiver Date and/or High School Waiver Date may be entered or edited, (MMDDYY) or click and select the date.
- 2. Check **Professional Athlete** if this is an appropriate designation.
- 3. If a student no longer participates in the group, enter a Leave Date (MMDDYY) or click and select the date.
- 4. If the entire record of the student's participation in the group should be removed, click ×

on the line of the group to delete.

5. Click Save.

To modify the details about a student's group,

1. Double-click the line number of the group. The line highlights and details display on the right.

| Student (         | Groups                   |                        |                 |               |                    |             | ~        |  |  |
|-------------------|--------------------------|------------------------|-----------------|---------------|--------------------|-------------|----------|--|--|
| Student Name: Abl | oott, Billy C. School: H | lope High School       | tatus: Active H | omeroom: 403  |                    |             |          |  |  |
| Student Groups    | History Health Scre      | en                     |                 |               |                    |             |          |  |  |
| Last Name         | First Name               | Middle Name Suffix     | Perm ID         | Grade         | Gender             |             |          |  |  |
| Abbott            | ₿illy                    | С                      | 905483          | 11            | Male Male          |             |          |  |  |
| Student Eligibili | ty Information           |                        |                 |               |                    |             | 6        |  |  |
| Middle School Wa  | iver Date High School    | Waiver Date Profess    | sional Athlete  |               |                    |             |          |  |  |
|                   |                          |                        |                 |               |                    |             |          |  |  |
| Currently Assign  | ned Groups               |                        |                 |               |                    | Add Hide    | Detail 🚳 |  |  |
| Line Code         | Student Name: Abbott,    | Billy C. Age: 17 Sc    | hool Name: Hop  | e High School | Status: Hon        | neroom: 403 |          |  |  |
| 1 BASE            | General Information      | Eligibility Eligibilit | Detail Awards   | Additional In | formation          |             |          |  |  |
| 3 YBK             | Code Description Eligit  | ility Status           | E               | Enter Date    | Leave Date         |             |          |  |  |
|                   | BASE Baseball Eligit     | le                     | <b>~</b>        | 01/22/2014 🐺  |                    | P           |          |  |  |
|                   | Other Information        |                        |                 |               |                    |             | <b>(</b> |  |  |
|                   | Student Contract         | Parent Consent Rece    | eived           |               |                    |             |          |  |  |
|                   | Update Fees              |                        |                 |               |                    |             |          |  |  |
|                   | Activity Fees            |                        |                 |               |                    |             |          |  |  |
|                   | X Line Transaction       |                        | on 🖨 Fees 🖨     | Category 🖨    | Note               |             |          |  |  |
|                   | 1 02/10/2014             | PE Additional V        | arsity \$5.00   | GYM           | 🕎 🛇<br>Fee: BASE - | Baseball    |          |  |  |

Figure 3-4 Student Groups Screen, Students Groups Tab, Detail Screen, General Information Tab

The **General Information** detail tab displays information regarding student contracts, parent permission, and activity fees.

- 2. Check **Student Contract** and/or **Parent Consent Received** to associate either of these details with this student and this group.
- 3. Click **Update Fees** to update the list of fees associated with this student and this activity.
- 4. The **Activity Fees** that display, if any, are the same as the School Fees displayed on the Groups screen Information tab. However, on the General Information detail tab, they may be edited for that particular student. Edit directly in the desired fields.
- 5. Click Save.

The **Eligibility** detail tab displays information regarding the student's current, calculated and previous eligibility status for that group. If there has been an exception to the eligibility status that is unique to that student, it is recorded in the Teacher Mandate section. The Teacher Mandate overrides the Calculated eligibility.

| Student €         | Groups                                                                                                    | ~    |
|-------------------|----------------------------------------------------------------------------------------------------|------|
| Student Name: Ab  | oott, Billy C. School: Hope High School Status: Active Homeroom: 403                                                |      |
| Student Groups    | History Health Screen                                                                                               |      |
| Last Name         | First Name Middle Name Suffix Perm ID Grade Gender                                                                  |      |
| Abbott            | Billy C 905483 11 ♥ Male ♥                                                                                          |      |
| Student Eligibili | y Information                                                                                                    |      |
| Middle School Wa  | ver Date High School Waiver Date Professional Athlete                                                               |      |
|                   |                                                                                                    |      |
|                   |                                                                                                    |      |
| Currently Assig   | ed Groups Add Hide Detail                                                                                           | ٢    |
| Line Code         | Student Name: Abbott, Billy C. Age: 17 School Name: Hope High School Status: Homeroom: 403                          |      |
| 1 BASE            | General Information                                                                                                 |      |
|                   | Code Description Eligibility Status Enter Date Leave Date                                                           |      |
|                   | BASE Baseball Eligible • 01/22/2014                                                                                 |      |
|                   | Current                                                                                                    |      |
|                   | Eligibility Status Eligibility Reason 🕎 🥥                                                                           |      |
|                   | Eligible   I. Student's credit attempts of 1.75000 does not meet                                                    |      |
|                   | Eligibility Date minimum requirement of 2.                                                                          |      |
|                   | 02/04/2014 2. Student has not met eligibility requirements for the                                                  |      |
|                   | Primary GPA Secondary GPA                                                                                           |      |
|                   | 1.75000                                                                                                    |      |
|                   | Teacher Mandate                                                                                                    | ٥    |
|                   | Teacher Mandate Comment 🕎 🛇                                                                                         |      |
|                   | Eligible                                                                                                    |      |
|                   | Teacher Mandate Date                                                                                                |      |
|                   | 02/14/2014 🗊                                                                                                    | ai I |
|                   | Calculated                                                                                                    | 0    |
|                   | Calculated Status Calculated Reason 🕎 🛇                                                                             |      |
|                   | Ineligible   I. Student's credit attempts of 1.75000 does not meet                                                  |      |
|                   | minimum requirement of 2.                                                                                           |      |
|                   | Date Calculated 2. Student has not met eligibility requirements for the following discipline incident(s): 3-3/12/14 |      |
|                   |                                                                                                    | di l |
|                   | Previous                                                                                                    |      |
|                   | Previous Eligibility Status Previous Eligibility Reason 🕎 🛇                                                         |      |
|                   | Eligible                                                                                                    |      |
|                   | Previous Eligibility Date                                                                                           |      |
|                   |                                                                                                    |      |

Figure 3-5 Student Groups Screen, Students Groups Tab, Detail Screen, Eligibility Tab

**Current** eligibility is derived from the Calculated eligibility, unless there is a Teacher Mandate. Then it is based on the Teacher Mandate.

To enter a Teacher Mandate,

- 1. Click the **Teacher Mandate** drop-down and select the appropriate reason.
- 2. Enter the **Teacher Mandate Date** that this will be effective (MMDDYY) or click and select date.
- 3. Enter a **Teacher Mandate Comment**, if appropriate. Click 🖾 to spell check. Click 📀 for more space.
- 4. Click **Save** before moving to the next tab.

- Only the Teacher Mandate is editable. The Teacher Mandate overrides the Calculated eligibility.
- The **Calculated** eligibility is based on the Academic Eligibility Requirement selected on the Groups screen Information tab, and the District Group definition.
- The **Previous** section displays the information about the student's previous eligibility status.

The **Eligibility Detail** tab of the detail screen displays the student records that apply to the eligibility definition. These records only display if they are used in the eligibility definition. For example, if attendance is not used to calculate eligibility the student attendance records are not shown.

| Student Grou                                | ips                            |                     |                         |           |              |            |                         |        |               |               | («       |
|---------------------------------------------|--------------------------------|---------------------|-------------------------|-----------|--------------|------------|-------------------------|--------|---------------|---------------|----------|
| Student Name: Abbott, B                     | illy C.                        | School: Ho          | pe High Sch             | ool Sta   | atus: Active | e Hor      | meroom: 4               | 03     |               |               |          |
| Student Groups Hist                         | ory He                         | ealth Scree         | n                       |           |              |            |                         |        |               |               |          |
| ast Name F                                  | irst Nan                       | ne l                | Middle Name             | Suffix    | Perm ID      | (          | Grade                   |        | Gender        |               |          |
| Abbott 🗎                                    | Billy                          |                     | С                       |           | 905483       | ·          | 11                      | ~      | Male          | ~             |          |
| Student Eligibility Info                    | tudent Eligibility Information |                     |                         |           |              |            |                         |        |               |               |          |
| Middle School Waiver Da                     | te Hig                         | h School W          | aiver Date              | rofessio  | nal Athlete  |            |                         |        |               |               |          |
|                                             |                                | :                   | 7                       |           |              |            |                         |        |               |               |          |
|                                             |                                |                     |                         |           |              |            |                         |        |               |               |          |
| Currently Assigned Gr                       | oups                           |                     |                         |           |              |            |                         |        | Add           | Hide D        | Detail 🚳 |
| Line Code                                   | Student                        | Name: Abb           | ott, Billy C.           | Age: 17   | School Na    | me: Ho     | ope High                | Scho   | ol Status:    | Homero        | om: 403  |
| 1 BASE                                      | Gener                          | al Informativ       | on Eligibility          | Eligib    | ility Detail | Awa        | rds Addi                | tional | Information   | 2             |          |
| 2 <u>VOL</u>                                | Code [                         | Description         | Eligibility Statu       | S         | inty betair  | Awa        | Enter Da                | te     | Leave [       | Date          |          |
| 3 <u>YBK</u>                                | BASE                           | Baseball            | Eligible                |           |              | ~          | 01/22/20                | 014    | 7             | 7             |          |
|                                             | Stude                          | nt Grades           |                         |           |              |            |                         |        |               |               | 6        |
|                                             | Line C                         | ourse Nam           | ıe                      | Sectio    | n ID         | Mark       | Comm                    | ents   | Sub           | ject Area     | 5        |
|                                             | 1 A                            | m Govt              |                         | 1077      | /            | <b>A</b> - | в                       |        | 10,10         | )             |          |
|                                             | 2 <mark>P</mark> I             | Prin Eng III        |                         | 1116      | E            | в          |                         |        | 3,5,4         | 3,5,4         |          |
|                                             | 3 <mark>In</mark>              | Intermediate Acting |                         | 0258      | C            | С          | G,O                     |        | 1             |               |          |
|                                             | 4 W                            | eight Trn B         | oys                     | 1963      | E            | B-         | D,N 14,1                |        | 14,13         | ,13           |          |
|                                             | 5 <mark>P</mark> I             | rin&prac Ec         | on                      | 1435      | /            | A-         |                         |        | 11            |               |          |
|                                             | 6 <mark>R</mark>               | t 5th Per           |                         | 1875      | /            | A          | E                       |        | 1             |               |          |
|                                             | 7 <mark>R</mark>               | t 6th Per           |                         | 1876      | /            | A          |                         |        | 1             |               |          |
|                                             | Primar                         | y GPA               | Group Profile           |           |              |            |                         |        |               |               |          |
|                                             | 2.947                          |                     |                         |           |              |            | <ul> <li>Sho</li> </ul> | w GP   | A Calculatio  | n             |          |
|                                             | ,                              |                     |                         |           |              |            |                         |        |               |               |          |
|                                             | Discip                         | line Inciden        | ts                      |           |              |            |                         |        |               |               | ٨        |
|                                             | Line                           | ncident<br>late     | Description             |           |              | V          | /iolations              |        |               | Eligibility I | let Date |
|                                             |                                |                     | Billy was caug          | ht smoki  | ng marijuan  | a in A     | L COHOL                 | & DR   | UGS - Illicit |               |          |
|                                             | 10                             | 3/12/2013           | the boys locke<br>hour. | er room o | luring lunch |            | Drug > Use              | > Ma   | rijuana       |               | 2        |
|                                             | Open                           | Dispositions        | 1                       |           |              |            |                         |        |               |               | 0        |
| Line Disposition Date Description Completed |                                |                     |                         |           |              |            |                         |        |               |               |          |
| Period Attendance                           |                                |                     |                         |           |              |            |                         | 3      |               |               |          |
|                                             | Line                           | ate                 | Absence                 | e Detail  |              |            |                         |        |               |               |          |
|                                             | 10                             | 3/02/2013           | 0-Unv;                  | 1-Unv; 2- | Unv          |            |                         |        |               |               |          |
|                                             | 20                             | 5/07/2013           | 0-Unv; /                | 4-UNX; 5- | UNX; 6-UNX   | _          | _                       | _      |               | _             |          |
|                                             | Daily /                        | attendance          |                         | Passer    | 1            | 57         | E 4                     | Poac   | on 2          | ETE           | 2        |
|                                             |                                | 3/02/2012           |                         | Unv       |              | 1 (        | 00                      | neas   | 011 Z         | 0.00          | 2        |
|                                             | 20                             | 4/01/2013           |                         | Unv       |              | 1.0        | 00                      |        |               | 0.0           | )        |

Figure 3-6 Student Groups Screen, Students Groups Tab, Detail Screen, Eligibility Detail Tab

1. Enter an **Eligibility Met Date** (MMDDYY) or click and select the date, if Discipline Incidents are part of the eligibility definition and the requirement has been met. When this date is entered, the discipline incident will no longer be counted against the student's eligibility.

- 2. Click **Save** before moving to the next tab.
- 3. To view a listing of the classes used to formulate the Primary GPA click **Show GPA Calculation.** The Student GPA Detail screen opens in a separate window. This screen is view only. See: *Synergy SIS Course History User Guide* for more information on student GPA.

| VS                  | stude                                                                        | nt GF                                                             | PA Detail                                                                                                    |                                                 |                                                 |                                   |                                   |                         |                            |                                                 |                              |            |                      |               |          |
|---------------------|------------------------------------------------------------------------------|-------------------------------------------------------------------|----------------------------------------------------------------------------------------------------|-------------------------------------------------|-------------------------------------------------|-----------------------------------|-----------------------------------|-------------------------|----------------------------|-------------------------------------------------|------------------------------|------------|----------------------|---------------|----------|
| Stude               | ent Name                                                                     | Abbot                                                             | t, Billy C.                                                                                                    |                                                 |                                                 |                                   |                                   |                         |                            |                                                 |                              |            |                      |               |          |
| GPA                 | Calcula                                                                      | tion Da                                                           | ta                                                                                                    |                                                 |                                                 | -                                 |                                   | 2                       |                            |                                                 |                              |            |                      |               | G        |
|                     | -                                                                            |                                                                   | 10000                                                                                                    | -                                               |                                                 | 1998                              |                                   | Mark                    | Grade                      | G                                               | redit                        | -          | Grade                |               | -        |
| Line                | ID                                                                           | Code                                                              | Source                                                                                                    | Tag                                             | Credits                                         | Туре                              | Mark                              | Point<br>Value          | Period<br>Weight           | Attempted                                       | Completed                    | Weight     | Quality              | Bonus         | Reason   |
|                     | EN46                                                                         | 52                                                                | Third<br>Quarter-3rd<br>Qtr                                                                                       |                                                 | 0.500                                           | R                                 | в                                 | 2.66000                 | 0.50                       | 0.250                                           | 0.250                        | 0.250      | 0.665                | 0             |          |
| 2                   | F\$77                                                                        | S2                                                                | Third<br>Quarter-3rd<br>Qtr                                                                                       |                                                 | 0.500                                           | R                                 | A-                                | 3.33000                 | 0.50                       | 0.250                                           | 0.250                        | 0.250      | 0.833                | 0             |          |
|                     | SS51                                                                         | S2                                                                | Third<br>Quarter-3rd<br>Qtr                                                                                       |                                                 | 0.500                                           | R                                 | A-                                | 3.33000                 | 0.50                       | 0.250                                           | 0.250                        | 0.250      | 0.833                | 0             |          |
|                     | NC962                                                                        | S2                                                                | Third<br>Quarter-3rd<br>Qtr                                                                                       |                                                 | 0.500                                           | R                                 | A                                 | 3.66000                 | 0.50                       | 0.250                                           | 0.250                        | 0.250      | 0.915                | o             |          |
| 5                   | PE762                                                                        | S2                                                                | Third<br>Quarter-3rd<br>Qtr                                                                                       |                                                 | 0.500                                           | R                                 | 8-                                | 2.33000                 | 0.50                       | 0.250                                           | 0.250                        | 0.250      | 0.583                | 0             |          |
| 6                   | PA86                                                                         | YR                                                                | Third<br>Quarter-3rd<br>Qtr                                                                                       |                                                 | 1.000                                           | R                                 | с                                 | 1.66000                 | 0.25                       | 0.250                                           | 0.250                        | 0.250      | 0. <mark>41</mark> 5 | o             |          |
|                     | NC952                                                                        | S2                                                                | Third<br>Quarter-3rd<br>Qtr                                                                                       |                                                 | 0.500                                           | R                                 | A                                 | 3.66000                 | 0.50                       | 0.250                                           | 0.250                        | 0.250      | 0.915                | o             |          |
| 8                   |                                                                              | -                                                                 |                                                                                                    | -                                               |                                                 |                                   | 1                                 |                         |                            | 1 75000                                         | 1,75000                      | 1.750      | 5 158                | 0             |          |
| Cred<br>Grad<br>GPA | It Weight<br>le Points<br>= Summ<br>ortant I<br>If the C<br>values<br>Once o | I = Cred<br>ation of<br>nforma<br>ourse H<br>for the s<br>rades h | it Attempted<br>t Completed x<br>Grade Points /<br>tion**<br>listory Transfer<br>GPA calculation<br>ave been post | Mark Poin<br>Summati<br>pct. grid<br>n regardle | t Value<br>on of Cree<br>has value<br>ss of wha | tit Weiç<br>s for a<br>t is enti- | tht<br>gradin<br>ered in<br>vstem | g period, 1<br>the Grad | that period<br>le Period W | is considered<br>eight Grid.<br>the grid regard | a posting pe                 | riod and t | he system            | will always u | se those |
| 22                  | Weight                                                                       | Grid - o                                                          | ption is select                                                                                                   | ed, and th                                      | e Credit V                                      | /eight v                          | vill alw                          | ays be 1.0              | ).                         | ne gna regare                                   | 1633 01 11164                |            | 111C - DO 11         | A 926 0100    | . renou  |
| GPA C               | alculati                                                                     | on For                                                            | mula                                                                                                    |                                                 |                                                 |                                   |                                   |                         |                            |                                                 |                              |            |                      |               | G        |
| Tota<br>(5.15       | Points                                                                       | Tota                                                              | I Credit Weigh                                                                                                    | ) + 0.0                                         | GPA Bon                                         | us (                              | 3PA/QF<br>2.947                   | PA                      |                            | Ra<br>2.9                                       | w Value (Prio<br>94714285714 | r To Roun  | ding) I              | Maximum GF    | Allowed  |
| Addit               | ional GP                                                                     | A Infon                                                           | mation                                                                                                    |                                                 |                                                 |                                   |                                   |                         |                            |                                                 |                              |            |                      |               | G        |
| SPA D               | efinition                                                                    |                                                                   | GP                                                                                                    | A Grade 1                                       | ype                                             |                                   | C                                 | redit Weig              | ht Definition              | n                                               |                              |            |                      |               |          |
| Curre               | nt Markin                                                                    | g Perio                                                           | d CL                                                                                                    | IR GPA                                          |                                                 |                                   |                                   |                         |                            |                                                 | ×                            |            |                      |               |          |
| GPA I               | Definitio                                                                    | n Deta                                                            | lls                                                                                                    |                                                 |                                                 | _                                 | _                                 |                         |                            |                                                 |                              |            |                      |               | G        |
| 07                  | Grade                                                                        | <ul> <li>High</li> <li>12</li> <li>Grade</li> </ul>               | Period Weight                                                                                                    | leight GP<br>Ise Credit<br>Grid                 | A By Cred<br>Weighting                          | а<br>Э                            | ×                                 | Rounding<br>Round on    | .5 or highe                | 21                                              | y S                          | als To Sto | re                   |               |          |
| Para                | at Tag                                                                       | _                                                                 |                                                                                                    |                                                 |                                                 | _                                 |                                   |                         |                            |                                                 |                              |            |                      |               |          |
| Repe                | Recent                                                                       | Code                                                              |                                                                                                    | Name                                            | 110                                             |                                   |                                   | Inch                    | ude in GR                  | Calculation                                     | -                            | 1000       | lude Crec            | 0+            | 4        |
| Sinci               | Repeate                                                                      | erenere                                                           |                                                                                                    | Intentite                                       |                                                 |                                   |                                   | antell                  | ane in shi                 |                                                 |                              |            | nadie of Et          | 117           | -        |

Figure 3-7 Student GPA Detail Screen

The **Awards** detail tab lists any awards the student received through their participation in the group and the date of the award.

| Student             | Groups                                                                                                    | («                |  |  |  |  |  |  |  |  |
|---------------------|----------------------------------------------------------------------------------------------------|-------------------|--|--|--|--|--|--|--|--|
| Student Name: Ab    | bott, Billy C. School: Hope High School Status: Active Homeroom: 403                                                                                                    |                   |  |  |  |  |  |  |  |  |
| Student Groups      | History Health Screen                                                                                                    |                   |  |  |  |  |  |  |  |  |
| Last Name           | First Name Middle Name Suffix Perm ID Grade                                                                                                    | Gender            |  |  |  |  |  |  |  |  |
| Abbott              | Billy C 905483 11                                                                                                    | Male              |  |  |  |  |  |  |  |  |
| Student Eligibil    | ty Information                                                                                                    | 0                 |  |  |  |  |  |  |  |  |
| Middle School Wa    | iver Date High School Waiver Date Professional Athlete                                                                                                    |                   |  |  |  |  |  |  |  |  |
| Currently Assig     | ned Groups                                                                                                    | Add Hide Detail 🔇 |  |  |  |  |  |  |  |  |
| Line Code<br>1 BASE | Student Name: Abbott, Billy C. Age: 17 School Name: Hope High School Status: Homeroom: 403                                                                                                    |                   |  |  |  |  |  |  |  |  |
| 2 VOL               | General Information Eligibility Eligibility Detail Awards Additional I                                                                                                    | nformation        |  |  |  |  |  |  |  |  |
| 3 YBK               | BASE Baseball Ineligible • 01/22/2014                                                                                                    |                   |  |  |  |  |  |  |  |  |
|                     | Lettered Letter Purchase Date           Image: Weight of the second second secon |                   |  |  |  |  |  |  |  |  |
|                     | Awards Add Q                                                                                                    |                   |  |  |  |  |  |  |  |  |
|                     | X Line Award Code 😂 Award Date 😂 Comment                                                                                                    |                   |  |  |  |  |  |  |  |  |
|                     | □ 1 JV                                                                                                    |                   |  |  |  |  |  |  |  |  |
|                     | 2 V 11/04/2013                                                                                                    |                   |  |  |  |  |  |  |  |  |

Figure 3-8 Student Groups Screen, Students Groups Tab, Detail Screen, Awards Tab

- 1. Click **Add** on the Awards bar to record an award for a student. A blank line is added to the grid.
- 2. Select the Award Code from the drop-down.
- 3. Enter the **Award Date** or click IP and select the date.
- 4. Enter a **Comment**, if appropriate. Click 🕎 to spell check. Click 📀 for more space.
- 5. Click Save, when finished.

The **Additional Information** detail screen displays district-added fields, created to track more information about the student's participation in the group. The screenshot below is an example.

| Student           | Groups              |                    |                 |           |              |       |             | (           | « |
|-------------------|---------------------|--------------------|-----------------|-----------|--------------|-------|-------------|-------------|---|
| Student Name: Ab  | bott, Billy C. Scho | ol: Hope High Sch  | ool Status:     | Active H  | lomeroom: 40 | 3     |             |             |   |
| Student Groups    | History Health      | Screen             |                 |           |              |       |             |             |   |
| Last Name         | First Name          | Middle Name        | Suffix Per      | m ID      | Grade        |       | Gender      |             |   |
| Abbott            | Billy               | c                  | 90              | 5483      | 11           | ~     | Male 🚩      |             |   |
| Student Eligibili | ity Information     |                    |                 |           |              |       |             | ļa<br>ļa    | 0 |
| Middle School Wa  | iver Date High Sch  | ool Waiver Date F  | orofessional A  | Athlete   |              |       |             |             |   |
| P                 |                     |                    |                 |           |              |       |             | L           |   |
| Currently Assig   | ned Groups          |                    |                 |           |              | [     | Add         | Hide Detail | 0 |
| Line Code         | Student Name: Abb   | ott, Billy C. Age: | 17 School N     | lame: Hop | e High Scho  | 01    | Status: Hor | meroom: 403 |   |
| 1 BASE            | Conoral Informatio  |                    | aibility Dotail | Awarda    | Additional   | Info  | rmation     |             |   |
| 2 <u>VOL</u>      | General mormatic    |                    | gionity Detail  | Awarus    | Additional   | inito | mation      |             | - |
| 3 <u>YBK</u>      | Code Description a  | Eligibility Status |                 |           | Enter Date   |       | Leave Date  | 100         |   |
|                   | BASE Baseball       | ineligible         |                 | <u>×</u>  | 01/22/2014   |       |             | 17          |   |
|                   |                     |                    |                 |           |              |       |             |             |   |
|                   | Team Position       |                    |                 |           |              |       |             |             |   |

Figure 3-9 Student Groups Screen, Students Tab, Detail Screen, Additional Information Tab

- 1. If district-specific fields have been added to the **Additional Information** tab of the detail screen, text may be entered or modified.
- 2. Click Save.
- 3. To close the detail screen and return to the main screen, click Hide Detail.

### HISTORY TAB

The History tab default screen lists the groups in which the student is no longer active. Each group displays the Code, Description, Enter and Leave Dates, and Group Organization (school name).

Filters are available to include or exclude the groups displayed.

| <b>∀Studen</b>  | ✓Student Groups          |                |                    |                 |               |  |  |  |  |  |
|-----------------|--------------------------|----------------|--------------------|-----------------|---------------|--|--|--|--|--|
| Student Name:   | Abbott, Billy C. School: | Hope High Scho | ool Status: Active | Homeroom: 403   |               |  |  |  |  |  |
| Student Group   | History Health Scre      | een            |                    |                 |               |  |  |  |  |  |
| Last Name       | First Name               | Middle Name    | Suffix Perm ID     | Grade           | Gender        |  |  |  |  |  |
| Abbott          | Billy                    | С              | 905483             | 11 💌            | Male 💌        |  |  |  |  |  |
| Group History F | liter                    | Inc            | lude Active Groups |                 |               |  |  |  |  |  |
|                 |                          | *              |                    |                 |               |  |  |  |  |  |
| Group History   | y                        |                |                    |                 | Show Detail 📀 |  |  |  |  |  |
| Line Code       | Description              | Enter Date     | Leave Date         | Group Organiz   | ation         |  |  |  |  |  |
| 1 CHS           | Chess Club               | 11/14/2013     | 11/15/2013 📑       | Hope High Schoo | ol            |  |  |  |  |  |
| 2 BSK           | Basketball               | 08/07/2013     | 11/15/2013 📑       | Hope High Schoo | l             |  |  |  |  |  |
| 3 NHS           | National Honor Scty      | 08/07/2013     | 11/15/2013 📑       | Hope High Schoo | ol            |  |  |  |  |  |
| 4 FOOT          | Football                 | 08/07/2013     | 11/15/2013         | Hope High Schoo | l             |  |  |  |  |  |
| 5 AVID          | AVID                     | 10/01/2013     | 11/15/2013 📑       | Hope High Schoo | ol            |  |  |  |  |  |

Figure 3-10 Student Groups Screen, History Tab

- Click the Group History Filter drop-down to select an option. The choices are: All Groups for the Current Year for the Current School, All Groups for the Current Year for All Schools, All Groups for All Years for the Current School, All Groups for All Years for All Schools.
- If Include Active Groups is checked, active groups display as well.
- The Leave Date is the only field that may be edited.
- Remove the **Leave Date** to reactivate a student into a group.
- Click **Save** when finished.
- If the entire record of the student's participation in the group should be removed, use the <u>Groups screen, History tab.</u>
- To view additional details about each student's participation history in the group, click **Show Detail.** These tabs are not editable, except for the ability to edit the **Leave Date** as described above. Each tab contains the same fields as their liked-named tab on the detailed Students tab.

#### Chapter Three

| Student Crow               | 20                    |                  |                    |                         | í.                      | ĸ                      |                       |                   |                    |               |                                    |                    |
|----------------------------|-----------------------|------------------|--------------------|-------------------------|-------------------------|------------------------|-----------------------|-------------------|--------------------|---------------|------------------------------------|--------------------|
| Student Group              | μs                    |                  |                    |                         | (                       |                        |                       |                   |                    |               |                                    |                    |
| Student Name: Abbott, Bill | ly C. School: Hope Hi | igh School Si    | tatus: Active Hon  | neroom: 403             |                         |                        |                       |                   |                    |               |                                    |                    |
| Student Groups History     | Health Screen         |                  |                    |                         |                         | _                      |                       |                   |                    |               |                                    |                    |
| Last Name Fin              | rst Name Middle       | e Name Suffix    | Perm ID G          | Gender                  |                         |                        |                       |                   |                    |               |                                    |                    |
| ADDOLL                     | iiy jc                |                  | 905463             | i ividie                |                         | -                      |                       |                   |                    |               |                                    |                    |
| CurrentYear_CurrentSchool  | ol STRING) -          | Include A        | ctive Groups       |                         |                         |                        |                       |                   |                    |               |                                    |                    |
| Group History              | hkki                  | offame)          |                    |                         | Hide Detail             | 3                      |                       |                   |                    |               |                                    |                    |
| Line Code                  | Student Name: Abbo    | tt. Billy C. Age | e: 17 School Nam   | e: Hope High School     | Status: Homeroom: 403   | -                      |                       |                   |                    |               |                                    |                    |
| 1 CHS                      | Conoral Informatio    | - Claibility     | Awarda Additio     | nalinfa                 |                         |                        |                       |                   |                    |               |                                    |                    |
| 2BSK                       | Code   Description    | Cligibility Otot | Awards Additio     | Entor Data              | Logue Date              | -                      |                       | _                 |                    |               |                                    |                    |
| 3NHS<br>4EOOT              | BSK Basketball        | Stude            | nt Groups          |                         |                         |                        |                       | <b>«</b>          |                    |               |                                    |                    |
| 5 AVID                     | Other Information     | Student Name     | Abbott, Billy C.   | School: Hope High Sch   | nool Status: Active He  | omeroom: 403           |                       |                   |                    |               |                                    |                    |
|                            | Student Contract      | Student Grou     | UDS History H      | ealth Screen            |                         |                        |                       |                   |                    |               |                                    |                    |
|                            | Activity Fees         | Last Name        | First Na           | me Middle Name          | Suffix Perm ID          | Grade Geno             | der                   |                   |                    |               |                                    |                    |
|                            | X Line Transac        | Abbott           | Billy              | C                       | 905483                  | 11 💌 Male              | ×                     |                   |                    |               |                                    |                    |
|                            |                       | Group History    | Filter             | In                      | clude Active Groups     |                        |                       |                   |                    |               |                                    |                    |
|                            |                       | CurrentYear_     | CurrentSchool      | ~                       |                         |                        |                       |                   |                    |               |                                    |                    |
|                            |                       | Group Histo      | ory                |                         |                         |                        | Hide D                | etail 🔕           |                    |               |                                    |                    |
|                            |                       | Line Code        | Student Name: At   | bott, Billy C. Age: 17  | School Name: Hope Hig   | gh School Status: H    | omeroom: 403          |                   |                    |               |                                    |                    |
|                            |                       | 1 CHS            | General Informa    | tion Eligibility Awar   | ds Additional Info      |                        |                       |                   |                    |               |                                    |                    |
|                            |                       | 3NHS             | Code 🔶 Descripti   | on 🖌 Eligibility Status | E                       | Enter Date Leave       | Date                  |                   |                    |               |                                    |                    |
|                            |                       | 4 FOOT           | BSK Basketba       | Student Gr              | oups                    |                        |                       |                   |                    | («            |                                    |                    |
|                            |                       | 5 AVID           | Current            | Student Name: Abbott    | , Billy C. School: Hope | High School Status:    | Active Homeroom:      | 403               |                    |               |                                    |                    |
|                            |                       |                  | Eligibility Status | Student Groups Hi       | story Health Screen     |                        |                       |                   |                    |               |                                    |                    |
|                            |                       |                  |                    | Last Name               | First Name Mic          | Idle Name Suffix Pe    | rm ID Grade           | Gender            |                    |               |                                    |                    |
|                            |                       |                  | Eligibility Date   | Abbott                  | Billy C                 | 90                     | 11                    | Male              | ~                  |               |                                    |                    |
|                            |                       |                  | P                  | Group History Filter    |                         | Include Active         | Groups                |                   |                    |               |                                    |                    |
|                            |                       |                  |                    | CurrentYear_CurrentS    | School                  | <b>×</b>               |                       |                   |                    |               |                                    |                    |
|                            |                       |                  |                    | Group History           |                         |                        |                       |                   | Hide Del           | tail 🔕        |                                    |                    |
|                            |                       |                  |                    | Line Code               | Student Name: Ab        | bott, Billy C. Age: 17 | School Name: Hope     | High School       | Status: Homeroom   | : 403         |                                    |                    |
|                            |                       |                  |                    | 1 CHS                   | General Informat        | ion Eligibility Awar   | ds Additional Info    |                   |                    |               |                                    |                    |
|                            |                       |                  |                    | 3 NHS                   | Code 🔶 Descriptio       | Student G              | roups                 |                   |                    |               |                                    | («                 |
|                            |                       |                  |                    | 4 FOOT                  | BSK Basketba            |                        | noups                 | lana Iliah Caha   | al Clatus Astiva   | Hemessem      | 402                                |                    |
|                            |                       |                  |                    | 5 AVID                  | Lettered Letter Pu      | Student Name: ADDO     | π, Billy C. School: F | tope High Scho    | oi Status: Active  | Homeroom      | 403                                |                    |
|                            |                       |                  |                    |                         |                         | Student Groups         | History Health Scree  | en diatate bierre | 0                  | Questa        | 0                                  |                    |
|                            |                       |                  |                    |                         | Awards                  | Last Name              | Billy                 |                   | Sumx Perm ID       | Grade         | Male Y                             |                    |
|                            |                       |                  |                    |                         | Line Code               | Crown History Eiltor   | Joiny                 | Jo                | Jaconeo            |               | a jinaic a j                       |                    |
|                            |                       |                  |                    |                         |                         | CurrentYear Curren     | tSchool               | v Inci            | Inde Active Groups |               |                                    |                    |
|                            |                       |                  |                    |                         |                         | Group History          |                       |                   |                    |               |                                    | Hide Detail        |
|                            |                       |                  |                    |                         |                         | Line Code              | Student Name          | Abbett Billy C    | Ago: 47 Sabool     | Mama: Hana    | High Cabaal Stat                   | tus: Homoroom: 402 |
|                            |                       |                  |                    |                         |                         | 1 CHS                  | Student Name          | ADDOLL, BIIIY C   | . Age. 17 School   | rivanie. Hope | nign school Stat                   | us. nomeroom. 403  |
|                            |                       |                  |                    |                         |                         | 2 BSK                  | General Info          | rmation Eligibi   | Awards Add         | ditional Info | Entor Data                         | Lonvo Dato         |
|                            |                       |                  |                    |                         |                         | 3 NHS                  | BSK Bask              | etball            | ity status         |               | <ul> <li>08/07/2013 III</li> </ul> | 11/15/2013         |
|                            |                       |                  |                    |                         |                         | 4F001                  |                       |                   |                    |               |                                    |                    |

Figure 3-11 Student Groups Screen, History Tab, Detailed Tabs

### HEALTH SCREEN TAB

The **Health Screen** tab displays any health or drug screenings the student has completed at any organization and for any year. It includes the date, type, result and the name of the person who administered the screening.

| Student G          | roups               |                   |                    |               |         | « |
|--------------------|---------------------|-------------------|--------------------|---------------|---------|---|
| Student Name: Abbo | ott, Billy C. Schoo | ol: Hope High Sch | ool Status: Active | Homeroom: 403 |         |   |
| Student Groups     | History Health S    | creen             |                    |               |         |   |
| Last Name          | First Name          | Middle Name       | Suffix Perm ID     | Grade         | Gender  |   |
| Abbott             | Billy               | С                 | 905483             | 11            | Male    | ~ |
| Activity Screening | 3                   |                   |                    |               | Add     |   |
| X Line Scree       | en Date  🔶          | Screen Type       | 🔶 Result           | 🔷 Staff Name  | e       |   |
| 1 01/02/201        | 4 📝 Dr              | ug 🔽              | Pass 🖌             | Aderson, G    | ordon 🔶 |   |

Figure 3-12 Student Groups Screen, Health Screen Tab

To add an activity screening:

- 1. Click Add on the Activity Screening bar.
- 2. Enter the Screen Date (MMDDYY) or click  $\square$  and select date.
- 3. Select the Screen Type, either Health or Drug.
- 4. Select the Result, either Pass or Fail
- 5. Click 🖛 next to Staff Name. The Find Staff screen opens.
- 6. Enter partial or complete data on any of fields on screen.

#### OR

An asterisk (\*) wildcard can be used as a substitute for any or all of characters in fields on the screen.

- 7. Click Find. Search Results displays a list of records matching criteria entered.
- 8. Double click anywhere on the line containing the name of the desired staff member. The Find: Staff screen closes and the name displays in **Staff Name**.
- 9. Click on the staff name (blue underlined link) for more information about that staff member.
- 10. Click Save.

### **STUDENT GROUPS MENU OPTIONS**

### REPORTS

The GRP201-Student Group Profile is available from the Menu drop-down.

| Edit Student D  | ata                                                                          |                                   |
|-----------------|------------------------------------------------------------------------------|-----------------------------------|
| Reports         | Stud                                                                         | ent Group Profile                 |
| View Audit Deta | ail For Student Groups                                                       |                                   |
|                 |                                                                              |                                   |
|                 |                                                                              |                                   |
| Figur           | re 3-13 Student Groups, Menu Opti                                            | ions, Reports                     |
| Figur           | e 3-13 Student Groups, Menu Opt<br>Hope High School<br>Student Group Profile | Year: 2013-2014<br>Report: GRP201 |

| Student Name<br>Abbott, Billy | C.                       |          | Perm ID<br>905483              |             | Ger               | der Grad<br>VI 1  | e<br>1   | Address                  |                  |
|-------------------------------|--------------------------|----------|--------------------------------|-------------|-------------------|-------------------|----------|--------------------------|------------------|
| Last Name Goes By             |                          | Nick N   | ame                            |             |                   | Birth Dat<br>05/0 | 8/1996   | 1955 S Val<br>Mesa, AZ 8 | Vista Dr<br>5234 |
| Phone<br>480-555-1214         | 4                        | Home La  | <sub>anguage</sub><br>Language | F           | Resolved<br>Two o | or Mor            | e (      | ter Date<br>08/27/2013   | Leave Date       |
| Custodial Inform              | ation                    |          |                                |             |                   |                   |          |                          |                  |
| Father<br>Aaron, Phil         |                          | Phone C  | Гуре                           | Phone<br>48 | 0-555-0           | 067               | Extensio | n                        |                  |
| Contact All                   | owed 🗸 Ha                | s Custod | / Lives V                      | Vith        | √ Ed              | . Rights          | √ M      | ailings Allowed          |                  |
| Mother<br>Aaron, Kathle       | een                      | Phone H  | Гуре                           | Phone<br>48 | 0-555-1           | 214               | Extensio | n                        |                  |
| Contact All                   | owed 🗸 Ha                | s Custod | / Lives V                      | Vith        | Ed                | . Rights          | ✓ M      | ailings Allowed          |                  |
| AVID                          |                          |          |                                |             |                   |                   |          |                          |                  |
| Enter Date:<br>10/01/2013     | Leave Date:<br>11/15/201 | 3        | Coach<br>Jackson, Ka           | thy         |                   |                   |          |                          |                  |
| Eligibility Status:           | Eligibility Re           | ason:    |                                |             |                   |                   |          |                          |                  |
| Baseball                      | 1                        |          |                                |             |                   |                   |          |                          |                  |
| Enter Date:                   | Leave Date:              |          | Coach                          |             |                   |                   |          |                          |                  |

Figure 3-14 GRP201 - Student Group Profile

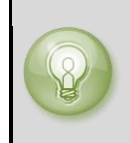

**Tip:** Run the report from the Synergy SIS Navigation Tree Reports module to select additional options. For more information about running reports for student groups, see <u>Chapter Five: Reports.</u>

### VIEW AUDIT DETAIL FOR STUDENT GROUPS

The Audit Trail History screen lists all changes made to the student's records, including what was changed, who changed it, and when. It is the same audit trail report available through the Student screen. Because the Student Groups information is stored in a grid, it is not yet available for tracking via the audit detail report.

| Edit Student Data<br>Reports<br>View Audit Detail For Student Groups | Menu 🔻                               |
|----------------------------------------------------------------------|--------------------------------------|
| Reports<br>View Audit Detail For Student Groups                      | Edit Student Data                    |
| View Audit Detail For Student Groups                                 | Reports                              |
| view Addie Detail for Student Groups                                 | View Audit Detail For Student Groups |

Figure 3-15 Student Groups, Menu Options,

| 7 <b>A</b> | Audit Trail History     |                    |             |              |                        |             |                     |  |  |  |  |
|------------|-------------------------|--------------------|-------------|--------------|------------------------|-------------|---------------------|--|--|--|--|
| Prop       | roperties Show Detail 🔾 |                    |             |              |                        |             |                     |  |  |  |  |
| Line       | Business Object         | Property Name      | Crud Action | New Value    | Old Value              | User Name   | Date Time Stamp     |  |  |  |  |
| 1          | Student                 | ScrollCompositeKey | Update      | ABBOTT BILLY | ABBOTT BILLY           | User, Admin | 02/14/2014 16:47:55 |  |  |  |  |
| 2          |                         | MiddleName         | Update      | с            | CHarles                | User, Admin | 02/14/2014 16:47:55 |  |  |  |  |
| 3          | Student                 | MiddleName         | Update      | CHarles      | С                      | User, Admin | 02/12/2014 09:21:57 |  |  |  |  |
| 4          |                         | ScrollCompositeKey | Update      | ABBOTT BILLY | ABBOTT BILLY           | User, Admin | 02/12/2014 09:21:57 |  |  |  |  |
| 5          | Student                 | Email              | Update      |              | staffdemo@edupoint.com | User, Admin | 02/07/2014 09:33:01 |  |  |  |  |
| 6          | Student                 | LastNameGoesBy     | Update      |              |                        | User, Admin | 02/03/2014 10:13:18 |  |  |  |  |

Figure 3-16 Student Groups Audit Trail History Screen

# ADD STUDENT GROUPS

Setup and configuration of Groups is done on the District Groups screen. These groups are added to the school on the School Groups screen. Once the group is available at the school, the group can be added to the student record as follows:

1. Click **Add** on the Currently Assigned Groups bar. The **Find: School Student Group** screen opens.

| ∀Stu      | VStudent Groups                                                                      |               |                         |             |           |        |      |        |                         |
|-----------|--------------------------------------------------------------------------------------|---------------|-------------------------|-------------|-----------|--------|------|--------|-------------------------|
| Student N | Student Name: Abbott, Billy C. School: Hope High School Status: Active Homeroom: 403 |               |                         |             |           |        |      |        |                         |
| Student   | Student Groups History Health Screen                                                 |               |                         |             |           |        |      |        |                         |
| Last Nam  | е                                                                                    | First Name    | Middle Na               | me Suffix I | Perm ID   | Grade  |      | Gender |                         |
| Abbott    |                                                                                      | ≜ Billy       | С                       |             | 905483    | 11     | *    | Male   | *                       |
| Student   | Student Eligibility Information                                                      |               |                         |             |           |        |      |        |                         |
| Middle S  | Middle School Waiver Date High School Waiver Date Professional Athlete               |               |                         |             |           |        |      |        |                         |
|           | P                                                                                    |               | P                       |             | ]         |        |      |        |                         |
|           |                                                                                      |               |                         |             |           |        | _    |        |                         |
| Current   | ly Assign                                                                            | ed Groups     |                         |             |           |        |      | Add    | Show Detail 📀           |
| × Line    | Code 🔶                                                                               | Description 🖨 | Eligibility<br>Status ⊖ | Enter Date  | 🔶 Leave I | Date 🔶 | Role | ⊖ c    | Group<br>Organization ⇔ |
| 1         | BASE                                                                                 | Baseball      | Eligible                | 01/22/2014  |           | P      |      | 🖌 Ho   | pe High School          |
| 2         | BSK                                                                                  | Basketball    |                         | 08/07/2013  |           |        |      | 👻 Ho   | pe High School          |
|           | FOOT                                                                                 | Football      |                         | 08/07/2013  | P         | P      |      | 🖌 Ho   | pe High School          |

Figure 3-17 Student Groups Screen

- 2. Enter all or part of the group's **Description** or **Organization Name**.
- 3. Click Find. The groups that match the criteria display in the Find Result grid.

| Find: School Student Group    |             |                   |  |  |  |  |  |  |  |  |
|-------------------------------|-------------|-------------------|--|--|--|--|--|--|--|--|
| Find Criteria                 |             |                   |  |  |  |  |  |  |  |  |
| Description Organization Name |             |                   |  |  |  |  |  |  |  |  |
|                               |             |                   |  |  |  |  |  |  |  |  |
| Search Results                |             |                   |  |  |  |  |  |  |  |  |
| Find Result                   |             | 6                 |  |  |  |  |  |  |  |  |
| Line Code                     | Description | Organization Name |  |  |  |  |  |  |  |  |
| 1 FUN                         | Fundraising | Hope High School  |  |  |  |  |  |  |  |  |
| 2 CHS                         | Chess Club  | Hope High School  |  |  |  |  |  |  |  |  |
| зүвк ⇒йс                      | Yearbook    | Hope High School  |  |  |  |  |  |  |  |  |

Figure 3-18 Find: School Student Group Screen

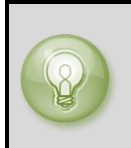

Tip: Click Find, without entering any information in the **Description** or **Organization Name** to display a list of all the groups.

- 4. Double click on the line of the desired group to add. The group information displays on the Currently Assigned Groups grid.
- 5. Complete the **Enter Date** the student joined the group (MMDDYY) or click and select the date.
- 6. Click Save.

### MASS ASSIGN STUDENT GROUPS

Use the Mass Assign Student Groups screen to assign or reassign many students to groups at the same time.

1. Go to **Synergy SIS > Student > Mass Assign Student Groups.** Use the Student Group tab to select and define the group for mass assignment.

| ♥Mass As                             | sign Student Groups                                                                                                    |
|--------------------------------------|----------------------------------------------------------------------------------------------------|
| Student Group                        | Student Selection                                                                                                    |
| Student Group                        | Selection Q                                                                                                    |
| Groups                               | Start Date                                                                                                    |
|                                      |                                                                                                    |
| Conditions                           | 0                                                                                                    |
| Any student meet                     | ing all of these conditions will be added to the selected group                                                              |
| Grade↔ ⊘<br>☐ 09 ☐ 10 ☐ 11<br>Gender | □ 12                                                                                                    |
| Copy From Group                      | Section ID 🖕 Copy From Previous Year Group                                                                                   |
|                                      | ×                                                                                                    |
| Rules                                | ٥                                                                                                    |
| When running with to the selected gr | nout any of the following rules selected, students who are not currently enrolled in the selected group will be added<br>oup |
| Replace start d                      | ate if student is currently enrolled in group<br>dents currently enrolled in the group                                       |

Figure 3-19 Mass Assign Student Groups Screen, Student Group Tab

#### Select and Define Group

- 2. Select the student group from the **Groups** drop-down.
- 3. Enter the group **Start Date** (MMDDYY) or click P and select the date.

Select the **Conditions** desired to filter the selection.

- Any student meeting <u>all of these conditions</u> will be added to the selected group.
  - 4. Check the Grade(s) desired.

OR

- 5. Click the **Gender** drop-down to choose either male or female.
- 6. Click the **Copy from Group** drop-down to select from current school year groups.
- 7. Click the Copy from Previous Year Group drop-down to select from an earlier year.
- 8. Click 🖛 next to Section ID to select a section. The Find: Section screen opens.
- 9. Enter any or all the information on the Find Criteria fields.
- 10. Click **Find.** The Search Results displays a list of sections matching criteria.
- 11. Double-click on the line containing the desired section. The Find: Section screen closes and section ID number displays on the Mass Assign Student Groups screen.

Check the **Rules** desired when mass assigning this group.

- When running without any of the following rules selected, students who are not currently enrolled in the selected group will be added to the selected group.

- 12. Check **Replace start date if student is currently enrolled in group** to update current group members.
- 13. Check Remove all students currently enrolled in the group to remove those students.
- 14. If no additional students are to be added, click Update Group.

OR

If additional students are to be added, click the Student Selection tab.

#### **Include Additional Students New to Group**

Students on this grid will be added to the selected group in addition to the students meeting the conditions setup on the first tab.

- 1. Click **Chooser**. The Chooser screen opens.
- 2. Enter partial or complete data on any white field.
- 3. Click Find. Search Results displays a list of records matching criteria entered
- 4. Click anywhere on appropriate student record to highlight.
- 5. Press CTRL while clicking records to select multiple records at a time.

| Ch   | ooser        |               |                |        |            |           |                     |           |         |                   |               |                                |                      |
|------|--------------|---------------|----------------|--------|------------|-----------|---------------------|-----------|---------|-------------------|---------------|--------------------------------|----------------------|
| Find | l Criteria   |               |                |        |            |           |                     |           |         |                   |               |                                |                      |
| Last | Name         |               | First Na       | me     | Mi         | ddle Nar  | ne Suffix           | Perm ID   | )       | Grade             |               | Organization Name              |                      |
| S    |              | à             |                |        |            |           |                     |           |         |                   | *             |                                |                      |
|      |              |               |                |        |            |           |                     |           |         |                   |               |                                |                      |
|      |              |               |                |        | Add Se     | elected R | ow(s) >             | Add All R | ow(s) : | >>                |               |                                |                      |
| 503  | rch Result   | he l          |                |        |            |           |                     |           |         |                   |               |                                |                      |
| Find | d Result     |               |                |        |            |           |                     |           | Sele    | cted Item         | s             |                                | <u>()</u>            |
| Line | Last<br>Name | First<br>Name | Middle<br>Name | Suffix | Perm<br>ID | Grade     | Organizati<br>Name  | ion       | ×L      | ine Last.<br>Name | First<br>Name | Middle<br>Name Suffix ID Grade | Organization<br>Name |
| 1    | Saager       | Philip        | Thomas         |        | 109614     | 11        | Hope High<br>School |           |         |                   |               |                                |                      |
| 2    | Sabin        | Betty         | Ruth           |        | 872037     | 12        | Hope High<br>School |           |         |                   |               |                                |                      |
| 3    | Sack         | Joshua        | Whitney        |        | 966048     | 11        | Hope High<br>School |           |         |                   |               |                                |                      |
| 4    | Saco         | Eric          | Frank          |        | 911984     | 10        | Hope High<br>School |           |         |                   |               |                                |                      |
| 5    | Saenz        | Patricia      |                |        | 927930     | 11        | Hope High<br>School |           |         |                   |               |                                |                      |
| 6    | Safsten      | Lawrence      | ε              |        | 888670     | 11        | Hope High<br>School |           |         |                   |               |                                |                      |
| 7    | Salazar      | Eugene        | Sean           |        | 136572     | 12        | Hope High<br>School |           |         |                   |               |                                |                      |
| 8    | Salazar      | Louis         | Joseph         |        | 877610     | 12        | Hope High<br>School |           |         |                   |               |                                |                      |

Figure 3-20 Chooser Screen

6. Click Add Selected Row(s) >

OR

Click Add All Row(s) >> . This moves all records found in Find Result column to Selected Items column.

Multiple searches may be made until all records have been found and added to Selected Items column.

7. Check **r** to delete an undesired record from Selected Items column, if needed.

8. Click **Select.** This will close the Chooser screen and the student records selected display on the Student Selection tab.

| ƳMa                  | ss Assign Stud                                             | lent Groups                                                 | (                |
|----------------------|------------------------------------------------------------|-------------------------------------------------------------|------------------|
| Student              | t Group Student Selec                                      | tion                                                        |                  |
| Students<br>setup on | s on this <mark>gno will be adde</mark><br>h the first tab | a to the selected group in addition to the students meeting | g the conditions |
|                      | -                                                          |                                                             |                  |
| Studen               | ts                                                         |                                                             | Chooser G        |
| X Line               | e Perm ID                                                  | Student Name                                                | Chooser Grade    |
| X Line               | e Perm ID<br>1888670                                       | Student Name<br>Safsten, Lawrence E.                        | Chooser Grade    |
| X Line               | rs<br>e Perm ID<br>1 888670<br>2 872037                    | Student Name<br>Safsten, Lawrence E.<br>Sabin, Betty R.     | Chooser Grade    |

Figure 3-21 Mass Assign Student Groups Screen, Student Selection Tab

9. Click **Update Group** to run the mass assignment.

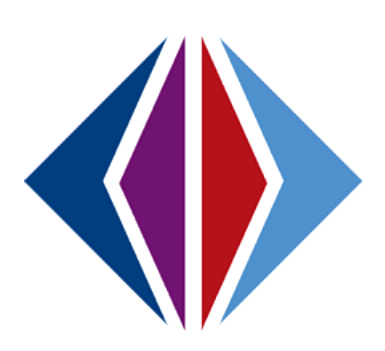

# Chapter Four: LETTERS AND AD HOC GROUPS

In this chapter, the following topics are covered:

- View And Edit Student Groups
- School Group Letters
- View And Edit Student Ad Hoc Groups
- Add Student Ad Hoc Groups

## SCHOOL GROUP LETTERS

The School Group Letters screen displays all of the letters awarded to the students. These are entered through the Groups screen or the Student Groups screen. Once a letter is awarded to the student, the letter must be purchased. The date of purchase is recorded through the School Group Letters screen.

To view student letters and record purchases:

1. Go to Synergy SIS > Student > Setup > School Group Letters.

| School Gro           | oup Lett       | ers           |                         |                       |                       | ~ |
|----------------------|----------------|---------------|-------------------------|-----------------------|-----------------------|---|
| Letters Letter Awa   | ards           |               |                         |                       |                       |   |
| Result Filter        |                |               |                         |                       |                       |   |
| School Group         | Lett           | er Type       | Season                  | Group End Date        |                       |   |
|                      | *              | ~             | •                       | P                     |                       |   |
| Show Only Letters    | s To Purchase  | \$            |                         |                       |                       |   |
| Filter Letters       |                |               |                         |                       |                       |   |
|                      |                |               | Purcha                  | se Date               |                       |   |
| Select All Clear A   | All Mark Se    | elected As Pi | urchased                | P                     |                       |   |
| Letters Earned       |                |               |                         |                       |                       | 6 |
| Line Student<br>Name | Letter<br>Type | Activities    | Letter Alre<br>Purchase | ady Purcha<br>ed Date | ase Purchas<br>Letter | e |
| Abbott, Billy C.     | Baseball       | Baseball      | $\checkmark$            | 02/03/2               | 014                   |   |
| 2 Abbott, Billy C.   | Basketball     | Basketball    | $\checkmark$            | 02/03/2               | 014                   |   |
| 3 Abbott, Billy C.   | Football       | Football      | 1                       | 02/03/2               | 014                   |   |

Figure 4-1 School Group Letters Screen

- 2. To filter the list of letters, enter the School Group, Letter Type, Season, and/or Group End Date.
- 3. To show only the letters that have not been purchased, check **Show Only Letters To Purchase**.
- 4. Click Filter Letters.

To record letters as purchased for an individual student,

- 1. Check Purchase Letter.
- 2. Enter the **Purchase Date**.
- 3. Click Mark Selected as Purchased.

To record purchases in bulk,

- 1. Click Select All.
- 2. Enter the Purchase Date.
- 3. Click Mark Selected As Purchased.

To view and record purchases by groups instead of by student,

- 1. Click the Letter Awards tab.
- 2. This tab works exactly the same as the Letters tab, but the letters are sorted by group instead of by student.

| School G         | roup Letters          |              |                | «              |
|------------------|-----------------------|--------------|----------------|----------------|
| Letters Letter A | wards                 |              |                |                |
| Result Filter    |                       |              |                | ٥              |
| School Group     | Letter Type           | Season       | Group End Date |                |
| Show Only Lette  | ers To Purchase       |              |                |                |
| Filter Letters   |                       |              |                |                |
|                  |                       | Pu           | irchase Date   |                |
| Select All Clea  | r All Mark Selected A | s Purchased  |                |                |
| Letter Awards    |                       |              |                | ۵              |
| Line Activity    | Student Name          | Purchased    | Purchase Date  | Purchase Award |
| 1 Baseball       | Abbott, Billy C.      | $\checkmark$ | 10/07/2013     |                |
| 2 Basketball     | Abbott, Billy C.      | 1            | 02/10/2014     |                |
| 3 Football       | Abbott, Billy C.      | $\checkmark$ | 01/03/2013     |                |

Figure 4-2 School Group Letters Screen, Letter Awards Tab

### VIEW AND EDIT STUDENT AD HOC GROUPS

Student Ad Hoc Group lists the informal groups to which a student belongs, such as study groups, student government, or special projects. These groups do not track eligibility requirements, fees, letters or other information except start and end dates.

To find a student's list of groups,

- 1. Navigate to Synergy SIS > Student > Student Ad Hoc Group.
- 2. Scroll  $\bigcirc \bigcirc \bigcirc \bigcirc \bigcirc$  to find the student record desired.

OR

Use Find mode.

- Click (()).
- Enter all or part of any information in any of the yellow fields. Information may be selected from the drop-down, as well.

| Studen        | t Ad Hoc Gro     | up          |                |       |          | « |
|---------------|------------------|-------------|----------------|-------|----------|---|
| Student Name: | School: Homeroom | Teacher:    |                |       |          |   |
| Groups        |                  |             |                |       |          |   |
| Last Name     | First Name       | Middle Name | Suffix Perm ID | Grade | Gender   |   |
|               | 1                |             |                |       | <b>*</b> | ~ |
| Track         |                  |             |                |       |          |   |
| Student Ad H  | loc Groups       |             |                |       | Add      |   |
| X Line        | Group            | Start Da    | ate 🗧          | End   | Date     | Ş |

Figure 4-3 Student Ad Hoc Group Screen

 Click Find or press Enter. The Student Ad Hoc Group: Find Result screen opens to display a list of groups matching the criteria entered.

| Query                | 🔾 Fi             | Iter                       | 0           |
|----------------------|------------------|----------------------------|-------------|
| Open In Query Print  | Output TypePDF 💌 | Save As Filter Filter Name | Make Active |
| Students             |                  |                            | ()<br>()    |
| Line Last Name       | First Name       | Middle Name                | Perm ID     |
| Abbott               | Billy            | С                          | 905483      |
| 2 Abnernethy         | Anne             | Elizabeth                  | 879         |
| 3 Acevedo            | Andrew           | Charles                    | 886630      |
| 4 Acevedo            | Ashley           |                            | 901830      |
| 5 Ackley             | Brian            | R                          | 913948      |
| 6 Acosta             | Eugene           | A                          | 873921      |
| 7 Acosta             | John             | Alvarez                    | 150265      |
| 8 Acunia             | Kenneth          | Ovante                     | 110412      |
| 9 <mark>Adair</mark> | Alan             | William                    | 871626      |

Figure 4-4 Student Groups: Find Result Screen

• Double click the line number of the student record. The Student Ad Hoc Group: Find Result screen closes. The student information including a list their current ad hoc groups, displays on the Student Ad Hoc Group screen.

| ♥Stuc      | dent Ad Hoc           | Group                |               |                   |                | « |
|------------|-----------------------|----------------------|---------------|-------------------|----------------|---|
| Student Na | ame: Abbott, Billy C. | School: Hope High Sc | hool Homero   | om: 403 Teacher   | : Sullivan, J. |   |
| Groups     |                       |                      |               |                   |                |   |
| Last Name  | First Na              | me Middle Name       | e Suffix Peri | m ID Grade        | Gender         |   |
| Abbott     | 🖹 Billy               | С                    | 905           | 483 11            | Male           | ~ |
|            |                       |                      |               | Track             | *              |   |
| Student    | Ad Hoc Groups         |                      |               |                   | Add            |   |
| X Line     | Group                 | ⊜ St                 | art Date      | $\Leftrightarrow$ | End Date       | ₽ |
| <b>1</b>   | Advanced P 🔽          | 09/12/2013           |               |                   | P              |   |
| 2          | Quick Group 🔽         | 01/09/2014           | P             |                   |                |   |

Figure 4-5 Student Ad Hoc Group Screen

- 1. Select a different **Group** from the drop-down, if desired.
- 2. The **Start** and **End Dates** may be edited as well, (MMDDYY) or click IP and select the date.
- 3. Click **Save** when finished.

# ADD STUDENT AD HOC GROUPS

Before ad hoc groups can be added to a student's record, they need to be added to the Ad Hoc Groups lookup table. This table can be modified as outlined in the *Synergy SIS – Student Groups Administrator Guide*. Once the group is available at the district, the group can be added by:

- 1. Navigate to Synergy SIS > Student > Student Ad Hoc Group.
- 2. Click Add on the Student Ad Hoc Groups bar. A blank line is added.

| Student Ac          | d Hoc Group             |                    |                      |                    |       |            |        |        |     | ~               |
|---------------------|-------------------------|--------------------|----------------------|--------------------|-------|------------|--------|--------|-----|-----------------|
| Student Name: Abbot | t, Billy C. School: Hop | e High School Home | room: <b>403</b> Tea | acher: Sullivan, J |       |            |        |        |     |                 |
| Groups              |                         |                    |                      |                    |       |            |        |        |     |                 |
| Last Name           | First Name              | Middle Name        | Suffix Pe            | erm ID             | Grade | (          | Gender | Track  |     |                 |
| Abbott              | Billy                   | C                  | 9                    | 05483              | 12    | ~          | Male 👌 | -      | ~   |                 |
| Student Ad Hoc Grou | ps                      |                    |                      |                    |       |            |        |        | Add |                 |
| X Line              | Group                   | $\ominus$          | Start Da             | ate                | Ş     |            | End    | l Date |     | $\triangleleft$ |
| Prom Comm           | nir 💌                   | 02/14/2011         | 1 🗗                  |                    |       | 04/30/2011 | P      |        |     |                 |

Figure 4-6 Adding a Student Ad Hoc Group

- 4. Select the name of the **Group** from the drop-down.
- 5. Enter the **Start Date** and **End Date** for the student's participation in the group (MMDDYY) or click and select the date.
- 6. Click the **Save**.

# Chapter Five: REPORTS

In this chapter, the following topics are covered:

- ► <u>GRP201 Student Group Profile</u>
- GRP202 Student Group History
- GRP401 Student Group List Report
- GRP402 Group Eligibility
- GRP410 Student Letter Purchasing Report

The available Student Groups reports are found under the Synergy SIS, Student, Reports folder. Three of these reports are accessible from the Menu drop-down on the Groups and Student Groups screens, as well, as mentioned earlier in this guide.

Individual reports print out information about a single student, but can be printed for multiple students at one time. List reports generate a list of students and their information, as specified by the description.

To access the available Student Groups reports:

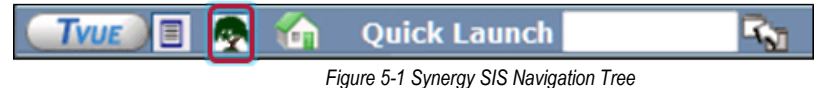

- 1. Open the Synergy SIS Navigation Tree by clicking on the Tree button.
- 2. Expand the Synergy SIS folder by clicking on the name **Synergy SIS** or the blue triangle pointing next to the word. Once clicked, the triangle will turn green and point downward.

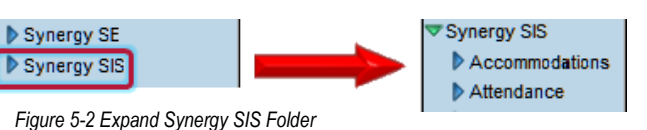

- 3. Under the Synergy SIS folder, click on the name **Student** or click on the blue triangle pointing right next to it.
- 4. Click on the name Reports or click on the blue triangle pointing right next to it.
- 5. Repeat the process to access any of the report categories.
- 6. Click on the **name** or the **icon** of the report to open.
- 7. Select the options to be used in printing the report. Individual report descriptions follow.
- 8. Once the report options have been set, click on the **Print** button. The report will display as a PDF file, which can be sent to the printer or saved.

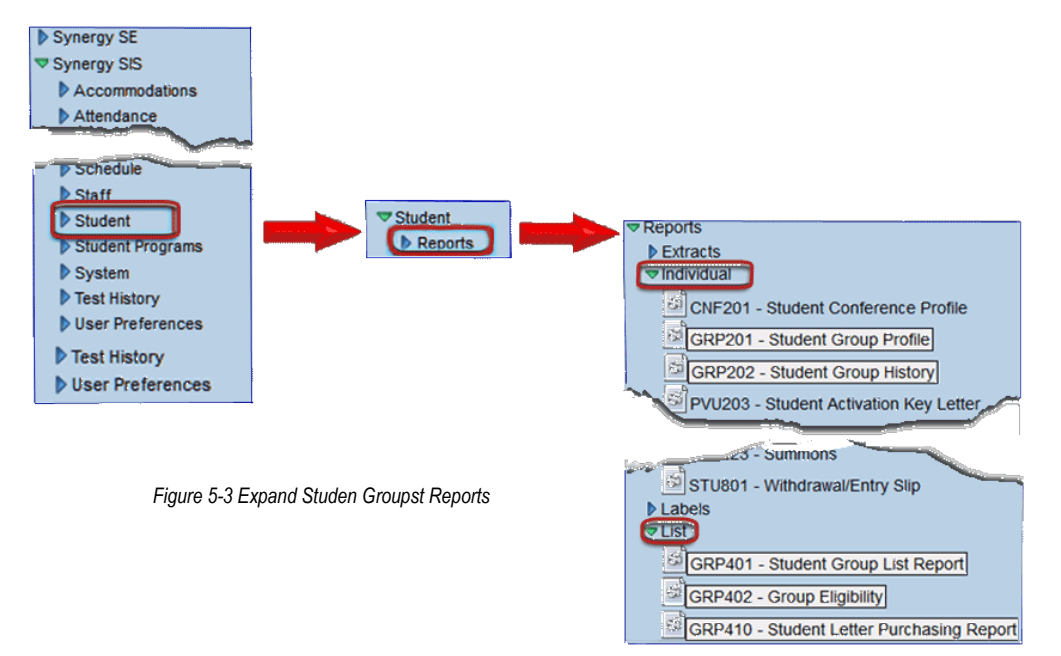

### **GRP201 – STUDENT GROUP PROFILE**

#### Location: Synergy SIS>Student>Reports>Individual

The GRP201 report prints a separate report for each student, listing the details of their current group participation.

| ✓Report Interface                                                     | (« |
|-----------------------------------------------------------------------|----|
| Name: Student Group Profile Number: GRP201 Page Orientation: Portrait |    |
| Options Sort / Output Conditions Selection Advanced                   |    |
| Student Info                                                          | ۵  |
| Perm ID Gender                                                        |    |
| Last Name Middle Name                                                 |    |
| Grade                                                                 |    |
| Group                                                                 |    |

Figure 5-4 GRP201 - Student Group Profile Report Interface

#### **REPORT OPTIONS:**

Perm ID: Filter report output to include just the specified student attached to the permanent ID.

**Gender:** Filter report output to include just the selected gender group.

Last Name: Filter report output to include just the selected student(s) by last name.

First Name: Filter report output to include just the selected student(s) by first name.

Middle Name: Filter report output to include just the selected student(s) by middle name.

**Grade:** Filter report output to include just the selected grade or grade range.

**Group:** Filter report output to include just the selected group.

| Student Inform                   | ation                       |                                                |                              |          |                 |            |              |             |                 |                         |       |
|----------------------------------|-----------------------------|------------------------------------------------|------------------------------|----------|-----------------|------------|--------------|-------------|-----------------|-------------------------|-------|
| Student Name<br>(Abbott, Bi      | lly C.)                     | 1                                              | <sup>Perm ID</sup><br>905483 |          | Ger             | nder Grade | 1            |             | Address         | Vista Dr                | (ADD  |
| ast Name Goes B                  | У                           | Will                                           | me                           |          |                 | 05/08      | 8/1996       | ;           | Mesa, AZ 8      | 5234                    | joit, |
| <sup>hone</sup><br>480-555-12    | 14                          | Home La                                        | nguage<br>N                  |          | Resolved<br>TWO | or More    | •            | Enter<br>08 | Date<br>27/2013 | Leave Date<br>02/25/201 | 4 ₫   |
| Custodial Infor                  | nation                      |                                                |                              |          |                 |            |              |             |                 |                         |       |
| Father<br>Aaron, Phil            |                             | Phone Ty<br>C                                  | /pe                          | Pho<br>4 | ne<br>80-555-(  | 067        | Extens       | sion        |                 |                         | Ċ     |
| Contact /                        | Allowed 🗸 Ha                | s Custody                                      | ✓ Lives V                    | Vith     | ✓ Ed            | . Rights   | $\checkmark$ | Maili       | ngs Allowed     |                         |       |
| Mother<br>Aaron, Kath            | leen                        | Phone Ty<br>H                                  | /pe                          | Pho<br>4 | ne<br>80-555-1  | 214        | Extens       | sion        |                 |                         |       |
| Contact /                        | Allowed 🗸 Ha                | s Custody                                      | Lives V                      | Vith     | √ Ed            | . Rights   | $\checkmark$ | Maili       | ngs Allowed     |                         |       |
|                                  |                             |                                                |                              |          |                 |            |              |             |                 |                         |       |
| AVID                             |                             |                                                |                              |          |                 |            |              |             |                 |                         |       |
| inter Date:                      | Leave Date:                 | 2 0                                            | oach<br>Jackson Ka           | thur     |                 |            |              |             |                 |                         |       |
| ligibility Status:               | Eligibility Re              | ason:                                          | Jackson, Ka                  | uiy      |                 |            |              |             |                 |                         |       |
|                                  |                             |                                                |                              |          |                 |            |              |             |                 |                         |       |
| Baseball                         |                             |                                                |                              |          |                 |            |              |             |                 |                         |       |
| inter Date:                      | Leave Date:                 | , °                                            | oach<br>Denn Innetin         |          |                 |            |              |             |                 |                         |       |
| ligibility Status:               | Eligibility Re              | 02/25/2014 Berg, Justin<br>Eligibility Reason: |                              |          |                 |            |              |             |                 |                         |       |
| Eligible                         |                             |                                                |                              |          |                 |            |              |             |                 |                         |       |
| Basketball                       |                             |                                                |                              |          |                 |            |              |             |                 |                         |       |
| nter Date:                       | Leave Date:                 |                                                | oach<br>A daraon Co          | rdon     |                 |            |              |             |                 |                         |       |
| ligibility Status:               | Eligibility Re              | ason:                                          | Aderson, Go                  | ruon     |                 |            |              |             |                 |                         |       |
|                                  |                             |                                                |                              |          |                 |            |              |             |                 |                         |       |
| Football                         |                             |                                                |                              |          |                 |            |              |             |                 |                         |       |
| inter Date:                      | Leave Date:                 |                                                |                              |          |                 |            |              |             |                 |                         |       |
| ligibility Status:               | Eligibility Re              | 4<br>ason:                                     |                              |          |                 |            |              |             |                 |                         |       |
|                                  |                             |                                                |                              |          |                 |            |              |             |                 |                         |       |
| National Hono                    | r Scty                      |                                                |                              |          |                 |            |              |             |                 |                         | _     |
| nter Date:<br>08/07/2013         | Leave Date:<br>11/15/201    | 3                                              |                              |          |                 |            |              |             |                 |                         |       |
| ligibility Status:               | Eligibility Re              | ason:                                          |                              |          |                 |            |              |             |                 |                         |       |
| Velleyt-P                        |                             |                                                |                              |          |                 |            |              |             |                 |                         |       |
| nter Date:                       | Leave Date:                 |                                                |                              |          |                 |            |              | -           |                 |                         |       |
| 02/14/2014<br>ligibility Status: | 02/18/201<br>Eligibility Re | 4 ason:                                        |                              |          |                 |            |              |             |                 |                         |       |
| and any oracus.                  | Lingituity rve              |                                                |                              |          |                 |            |              |             |                 |                         |       |
|                                  |                             |                                                |                              |          |                 |            |              |             |                 |                         |       |

Figure 5-5 GRP201 - Student Group Profile Report

## **GRP202 – STUDENT GROUP HISTORY**

#### Location: Synergy SIS>Student>Reports>Individual

The GRP202 report prints the student's current and historical group membership details.

| Name: Student Group History Number: GRP202 Page Orientation: Portrait                                                         |
|----------------------------------------------------------------------------------------------------|
| Options Sort / Output Conditions Selection Advanced                                                                           |
| Student Info                                                                                                    |
| Perm ID Gender                                                                                                    |
| Last Name First Name Middle Name                                                                                              |
| Grade                                                                                                    |
| Current Group Information                                                                                                    |
| Criteria selected here will affect only the students returned, not the historical group information returned for the student. |
| Group Type                                                                                                    |
| Student Group                                                                                                    |
| Historical Group Information                                                                                                  |
| Criteria selected here will determine what group history data is returned with the report.                                    |
| Grade                                                                                                    |
| Group Type                                                                                                    |
| Group Codes → 2<br>01 02 03 04 AFTR AVID BASE BSK CHR CHS<br>FOOT FUN NHS VOL YBK                                             |
|                                                                                                    |

Figure 5-6 GRP202 - Student Group History Report Interface

#### **REPORT OPTIONS:**

Perm ID: Filter report output to include just the specified student attached to the permanent ID.

Gender: Filter report output to include just the selected gender group. Last/First/Middle Name:

Filter report output to include just the selected student(s) by name.

Grade: Filter report output to include just the selected grade or grade range.

**Group Type:** Filter report output to include just the selected current group type.

**Student Group:** Filter the current groups to be included by selection.

Grade: Filter historical groups report output to include just the selected grade or grade range.

**Group Type:** Filter report output to include just the selected historical group type.

**Group Code:** Filter the historical groups to be included by selection of the historical group code.

|                                                                            | 905483                                     | M                       | Gend Grade: En<br>M 11 ( |      |                                       | 02/25/2014 |  |
|----------------------------------------------------------------------------|--------------------------------------------|-------------------------|--------------------------|------|---------------------------------------|------------|--|
| ast Name Goes By:                                                          | Nick Name:                                 | Birth Date:             |                          |      | Address:                              |            |  |
|                                                                            | VVIII<br>Home Language:                    | Resolved<br>Two or More |                          |      | 1955 S Val Vista Dr<br>Mesa, AZ 85234 |            |  |
| 480-555-1214                                                               | Italian                                    |                         |                          |      |                                       |            |  |
| 2013-2014 Hope High<br>inter Date Leave Date St<br>2/19/2014 02/25/2014 Fo | School, Grade 11<br>udent Group<br>botball |                         | Lette                    | ered | Eligibility Stati                     | us         |  |
| Award Date Award - Cor<br>02/10/2014 Sports Pin                            | nment                                      |                         |                          |      |                                       |            |  |
| 2/19/2014 02/25/2014 Ye                                                    | earbook                                    |                         |                          |      |                                       |            |  |
| 2/14/2014 02/18/2014 Vo                                                    | olleyball                                  |                         | Ľ                        |      |                                       |            |  |
| 1/22/2014 02/25/2014 Ba                                                    | aseball                                    |                         |                          |      | Eligible                              |            |  |
| 0/01/2013 11/15/2013 AV<br>9/07/2013 02/25/2014 P/                         | VID<br>seketball                           |                         |                          | 7    |                                       |            |  |
| 8/07/2013 02/25/2014 Ba                                                    | askeidall<br>ational Honor Sctv            |                         | L.                       |      |                                       |            |  |
|                                                                            |                                            |                         |                          |      |                                       |            |  |
|                                                                            |                                            |                         |                          |      |                                       |            |  |
|                                                                            |                                            |                         |                          |      |                                       |            |  |
|                                                                            |                                            |                         |                          |      |                                       |            |  |
|                                                                            |                                            |                         |                          |      |                                       |            |  |
|                                                                            |                                            |                         |                          |      |                                       |            |  |
|                                                                            |                                            |                         |                          |      |                                       |            |  |
|                                                                            |                                            |                         |                          |      |                                       |            |  |
|                                                                            |                                            |                         |                          |      |                                       |            |  |
|                                                                            |                                            |                         |                          |      |                                       |            |  |
|                                                                            |                                            |                         |                          |      |                                       |            |  |
|                                                                            |                                            |                         |                          |      |                                       |            |  |
|                                                                            |                                            |                         |                          |      |                                       |            |  |
|                                                                            |                                            |                         |                          |      |                                       |            |  |
|                                                                            |                                            |                         |                          |      |                                       |            |  |
|                                                                            |                                            |                         |                          |      |                                       |            |  |
|                                                                            |                                            |                         |                          |      |                                       |            |  |
|                                                                            |                                            |                         |                          |      |                                       |            |  |
|                                                                            |                                            |                         |                          |      |                                       |            |  |
|                                                                            |                                            |                         |                          |      |                                       |            |  |

Figure 5-7 GRP202 - Student Group History Report

## **GRP401 – STUDENT GROUP LIST REPORT**

Location: Synergy SIS>Student>Reports>List

The GRP401 report prints a list of students in each group selected. It includes the code and group name, student name, perm ID, grade, gender, phone, homeroom, enter date and leave date. The report may be filtered to print one or more groups in the school.

This report is utilized by school staff to give to leaders of the groups for meetings and group functions.

|                                   | >>>>>>>>>>>>>>>>>>>>>>>>>>>>>>>>>>>>>>                                                                                                    |
|-----------------------------------|----------------------------------------------------------------------------------------------------|
| Name: Student Group List Report N | lumber: GRP401 Page Orientation: Portrait                                                                                                    |
| Options Sort / Output Conditions  | Selection Advanced                                                                                                    |
| Report Options                    | <ul> <li>Image: A start of the start of the start of</li></ul> |
| Groups                            | Suppress Homeroom                                                                                                    |
| After School Program Vearbook     |                                                                                                    |
| AVID                              |                                                                                                    |
| Baseball                          |                                                                                                    |
| Basketball                        |                                                                                                    |
| Cheerleading                      |                                                                                                    |
| Chess Club                        |                                                                                                    |
| E Football                        |                                                                                                    |
| Fundraising                       |                                                                                                    |
| National Honor Scty               |                                                                                                    |
| Volleyball                        |                                                                                                    |
|                                   |                                                                                                    |

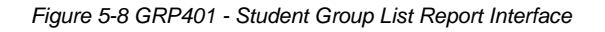

#### **REPORT OPTIONS:**

Groups: Select groups to print.

Other options: Check Suppress Homeroom to remove this information from the printed report.

| Code: De<br>BASE E   | scription:<br>Baseball | ription:<br>aseball |     |              | Category: |      |                 | Staff Name<br>Berg, Justin |  |  |
|----------------------|------------------------|---------------------|-----|--------------|-----------|------|-----------------|----------------------------|--|--|
| Student Name         | Perm ID                | Grd                 | Gen | Phone        | Homeroom  | Role | Enter Date      | Leave Date                 |  |  |
| (Abbott, Billy C.)   | 905483                 | 11                  | М   | 480-555-1214 | 403       |      | 01/22/2014      | 02/25/2014                 |  |  |
| Baker, Norma R.      | 901599                 | 10                  | F   | 480-555-4834 | 202       |      | 08/07/2013      |                            |  |  |
| Cabrera, Daniel C.   | 115459                 | 10                  | М   | 480-555-0644 | 128       |      | 08/07/2013      |                            |  |  |
| Cahoon, Jonathan W.  | 937264                 | 10                  | М   | 480-555-8610 | 119       |      | 08/07/2013      |                            |  |  |
| Caley, Phillip J.    | 891739                 | 12                  | М   | 480-555-3834 | P-21      |      | 08/07/2013      |                            |  |  |
| Campbell, Michael R. | 914129                 | 10                  | М   | 480-555-9430 | P-14      |      | 08/07/2013      |                            |  |  |
| Clark, Terry B.      | 881801                 | 10                  | М   | 480-555-2830 | P-14      |      | 08/07/2013      |                            |  |  |
| Huntington, Roger M. | 873429                 | 12                  | М   | 480-555-4827 | SEM       |      | 08/07/2013      | 02/13/2014                 |  |  |
| barra, Mark A.       | 112046                 | 12                  | М   | 480-555-5834 | 402       |      | 08/07/2013      | 02/13/2014                 |  |  |
| psen, Anthony R.     | 118615                 | 10                  | М   | 480-555-6325 | 306       |      | 08/07/2013      | 02/13/2014                 |  |  |
| Jackson, Douglas B.  | 886069                 | 11                  | М   | 480-555-4964 | ANNX      |      | 08/07/2013      | 02/13/2014                 |  |  |
| Jackson, Mark A.     | 104475                 | 10                  | М   | 480-555-6969 | 209       |      | 08/07/2013      | 02/13/2014                 |  |  |
| James, Thomas M.     | 871874                 | 12                  | М   | 480-555-3844 | No Room   |      | 08/07/2013      | 02/13/2014                 |  |  |
| Kamp, Gregory C.     | 143318                 | 10                  | М   | 480-555-1964 | 225       |      | 08/07/2013      | 02/13/2014                 |  |  |
| Kamp, Philip M.      | 142659                 | 12                  | М   | 480-555-2655 | 410       |      | 08/07/2013      | 02/13/2014                 |  |  |
| Morud, Louis M.      | 891072                 | 10                  | М   | 480-555-9962 | 403       |      | 08/07/2013      | 02/13/2014                 |  |  |
| Nansel, Craig B.     | 903013                 | 10                  | М   | 480-555-3898 | SEM       |      | 08/07/2013      | 02/13/2014                 |  |  |
| Navidad, Howard C.   | 970236                 | 11                  | М   | 480-555-3964 | P-26      |      | 08/07/2013      | 02/13/2014                 |  |  |
| Sabin, Betty R.      | 872037                 | 12                  | F   | 480-555-8834 | 413       |      | 02/04/2014      | 02/13/2014                 |  |  |
| Safsten, Lawrence E. | 888670                 | 11                  | М   | 480-555-4834 | 213       |      | 02/04/2014      | 02/13/2014                 |  |  |
| Salazar, Eugene S.   | 136572                 | 12                  | М   | 480-555-4969 | 136       |      | 01/02/2012      | 02/13/2014                 |  |  |
| Wachter, Douglas J.  | 873813                 | 12                  | М   | 480-555-9807 | 103       |      | 08/07/2013      | 09/23/2013                 |  |  |
| Waldeck, Nicholas R. | 873975                 | 12                  | М   | 480-555-6464 | 403       |      | 08/07/2013      | 01/06/2014                 |  |  |
| Zart, Frank S.       | 837853                 | 12                  | М   | 480-555-2396 | P-26      |      | 08/07/2013      | 02/05/2014                 |  |  |
|                      |                        |                     |     |              |           |      | Total Students: | 24                         |  |  |
|                      |                        |                     |     |              |           |      |                 |                            |  |  |

Figure 5-9 GRP401 - Student Group List Report
### **GRP402 – GROUP ELIGIBILITY**

#### Location: Synergy SIS>Student>Reports>List

The GRP402 report provides a separate report for each group and each student showing the student's eligibility status for the group.

| ✓Report Interface                                                                                                    |
|----------------------------------------------------------------------------------------------------|
| Name: Group Eligibility Number: GRP402 Page Orientation: Portrait                                                                                                    |
| Options Sort / Output Conditions Selection Advanced                                                                                                    |
| School Group Season As Of Date                                                                                                    |
|                                                                                                    |
| Show Only Ineligible Students Show Grades From Grade Book                                                                                                    |
| Show Group Eligibility Requirements                                                                                                    |
| Profile                                                                                                    |
| Group Profile                                                                                                    |
| GPA Calculation Options                                                                                                    |
| Use Previous Grade Period To Calculate Current GPA Only Select an additional school year to be included in the GPA calculations. If course counts use GPA , the additional school year data will be included in the course counts as well.                                                                                                    |
| ▼                                                                                                    |
| Current Course Count Options                                                                                                    |
| Method Used For Student Current Course Count Course Count Date                                                                                                    |
| Used in conjunction with the courses as of course count date option. Sections whose terms match the selected terms<br>will be considered for course count even if the term dates do not overlap the course count date.<br>Year Semester 1 Semester 2 Quarter 1<br>Quarter 2 Quarter 3 Quarter 4 Trimester 1<br>Trimester 2 Trimester 3 Semester First two trimesters<br>Second two trimesters Trimester Quarter |
| Previously Passed Course Count Options                                                                                                    |
| Course Count Option                                                                                                    |
| Course History Month Begin Course History Month End                                                                                                    |
| If course count is from course history only, any course history record whose type matches the selected value will be inlucded in the additional year course count value.                                                                                                    |
|                                                                                                    |

Figure 5-10 GRP402 - Group Eligibility Report Interface

#### **REPORT OPTIONS:**

School Group: Filter report output to display the selected group.

**Season:** Filter report output to display the selected season.

As Of Date: Filter report output to display data based on the date entered.

Show Only Ineligible Students: Filter report output to display only ineligible students.

**Show Grades From Grade Book:** Filter report output to show grades from Grade Book rather than Synergy SIS grades.

**Show Group Eligibility Requirements:** Prints the group eligibility requirements on the report output.

**Group Profile:** If a profile has been defined on the Group Eligibility Profile screen, it may be selected from the drop-down.

Use Previous Grade Period To Calculate Current GPA Only: Yes/No

Select an additional school year to be included in the GPA calculations. If course counts use GPA, the additional school year data will be included in the course counts as well: Previous school year (or summer school session)

**Method Used For Student Current Course Count:** Courses Excluding Course History Used in GPA Calculation (Default), Current Grading Period Courses Courses as of Course Count Date (must enter date)

Course Count Date: Enter if Current Grading Period Courses Courses as of Course Count Date was selected above.

**Section Checkboxes:** Used in conjunction with the courses as of course count date option. Sections whose terms match the selected terms will be considered for course count even if the term dates do not overlap the course count date

**Course Count Option:** Get values from GPA calculation (default), Course Counts From Course History Only, Course Counts From Course History plus counts from Courses Passed from Previous Year Grade

| Code:<br>BASE                         | Baseba                                                                                                    |                                                                                                    |                                                             |                                                           |              |  |  |
|---------------------------------------|----------------------------------------------------------------------------------------------------|----------------------------------------------------------------------------------------------------|-------------------------------------------------------------|-----------------------------------------------------------|--------------|--|--|
| Staff Name:                           |                                                                                                    |                                                                                                    | Begin Date:<br>08/09/2010                                   | End Date:                                                 | Season:      |  |  |
| Acevedo, Andı                         | rew                                                                                                    |                                                                                                    |                                                             |                                                           |              |  |  |
| Perm ID:<br>886630                    | Gender:<br>M                                                                                                    | Grade:<br>11                                                                                                    | Birth Date:<br>03/03/1994                                   | Enter Date:<br>11/10/2010                                 | Leave Date:  |  |  |
| Calculated Eligibility:<br>Ineligible | Reason<br>1. Health S<br>2. Drug Sci<br>3. Insurance                                                                                                    | <ol> <li>Reason</li> <li>Health Screen is required on or after 8/9/2009.</li> <li>Drug Screen is required on or after 2/9/2010.</li> <li>Insurance Information is required for activity participation.</li> </ol> |                                                             |                                                           |              |  |  |
| Ackley, Brian I                       | R.                                                                                                    |                                                                                                    |                                                             |                                                           |              |  |  |
| 913948                                | Gender:<br>M                                                                                                    | Grade:<br>12                                                                                                    | Birth Date:<br>05/09/1993                                   | Enter Date:<br>11/10/2010                                 | Leave Date:  |  |  |
| Calculated Eligibility:<br>Ineligible | Reason<br>1. Health S<br>2. Drug Sci<br>3. Insurance                                                                                                    | creen<br>reen is<br>e Infoi                                                                                                    | is required on or<br>required on or a<br>rmation is require | after 8/9/2009.<br>Ifter 2/9/2010.<br>ed for activity par | rticipation. |  |  |
| Acosta, Eugen                         | e A.                                                                                                    |                                                                                                    |                                                             |                                                           |              |  |  |
| Perm ID:<br>873921                    | Gender:<br>M                                                                                                    | Grade:<br>12                                                                                                    | Birth Date:<br>10/05/1993                                   | Enter Date:<br>11/10/2010                                 | Leave Date:  |  |  |
| Calculated Eligibility:<br>Ineligible | Reason<br>1. Health S<br>2. Drug Sci<br>3. Insurance                                                                                                    | creen is<br>reen is<br>e Infor                                                                                                    | is required on or<br>required on or a<br>rmation is require | after 8/9/2009.<br>Ifter 2/9/2010.<br>ed for activity par | rticipation. |  |  |
| Acosta, John A                        | Δ.                                                                                                    |                                                                                                    |                                                             |                                                           |              |  |  |
| Parm ID:                              | Gender                                                                                                    | Grade:                                                                                                    | Birth Date:                                                 | Enter Date:                                               | Leave Date:  |  |  |
| 1502b5<br>Calculated Eligibility:     | Reason                                                                                                    | 11                                                                                                    | 10/14/1994                                                  | 11/10/2010                                                |              |  |  |
| Ineligible                            | <ol> <li>Health Screen is required on or after 8/9/2009.</li> <li>Drug Screen is required on or after 2/9/2010.</li> <li>Insurance Information is required for activity participation.</li> </ol> |                                                                                                    |                                                             |                                                           |              |  |  |
| Acunia. Kenne                         | th O.                                                                                                    |                                                                                                    |                                                             |                                                           |              |  |  |
| Perm ID:                              | Gender:                                                                                                    | Crade:                                                                                                    | Birth Date:<br>00/19/4005                                   | Enter Date:                                               | Leave Date:  |  |  |
| Calculated Eligibility:               | Reason                                                                                                    | 10                                                                                                    | 09/16/1995                                                  | 11/10/2010                                                |              |  |  |
| Ineligible                            | 1. Health S<br>2. Drug Scr<br>3. Insurance                                                                                                    | creen<br>reen is<br>e Infor                                                                                                    | is required on or<br>required on or a<br>rmation is require | after 8/9/2009.<br>Ifter 2/9/2010.<br>ed for activity par | ticipation.  |  |  |
| mengible                              | 3. Insurance                                                                                                    | reen is<br>e Infoi                                                                                                    | required on or<br>required on or a<br>mation is require     | after 2/9/2009.<br>Ifter 2/9/2010.<br>ed for activity par | rticipation. |  |  |

Figure 5-11GRP402-Group Eligibility Report

## **GRP410 – STUDENT LETTER PURCHASING REPORT**

#### Location: Synergy SIS>Student>Reports>List

The GRP410 report outputs a list of students who have earned a letter for group participation and for which activities the letter was earned. There is an option to only show students that need a letter. The data can be filtered based on the selected school group.

| Report        | Interface               |            |            | e                          |
|---------------|-------------------------|------------|------------|----------------------------|
| lame: Student | Letter Purchasing Re    | port Numbe | er: GRP410 | Page Orientation: Portrait |
| Options Sor   | t / Output   Conditions | Selection  | Advanced   |                            |
| Report Option | ns                      |            |            | G                          |
| Letter Type   | School Group            | Seas       | on         |                            |
| `             | *                       | ~          | *          |                            |
|               |                         |            |            |                            |
| Show Only L   | etters To Purchase      |            |            |                            |

Figure 5-12 GRP410 - Student Letter Purchasing Report - Report Interface

#### **REPORT OPTIONS:**

Letter Type: Filter report output to display the selected letter type.

School Group: Filter report output to display the selected group.

Season: Filter report output to display the selected season.

**Show Only Letters To Purchase:** Filter report output to only display letters awaiting purchase. The Student Letter Purchasing Report lists all letters that have been purchased by student, or it can list letters that are available for purchase but have not been purchased yet.

| Edupoint<br>Echeel Danie            | Studen                 | Hope High School<br>t Letter Purchasing Report<br>Baseball Letters | Year:<br>Report: | 2013-2014<br>GRP410 |
|-------------------------------------|------------------------|--------------------------------------------------------------------|------------------|---------------------|
| Student Name                        | Perm ID                | Activities                                                         | Letter Purchased | Date Purchased      |
| (Abbott, Billy C.)                  | 905483                 | Baseball                                                           | $\checkmark$     | 02/03/2014          |
| Baker, Norma R.                     | 901599                 | Baseball                                                           |                  |                     |
| Cabrera, Daniel C.                  | 115459                 | Baseball                                                           |                  |                     |
| Cahoon, Jonathan W.                 | 937264                 | Baseball                                                           |                  |                     |
| Total B                             | aseball Letters Requir | red: 3                                                             |                  |                     |
|                                     |                        |                                                                    |                  |                     |
|                                     |                        |                                                                    |                  |                     |
|                                     |                        |                                                                    |                  |                     |
|                                     |                        |                                                                    |                  |                     |
|                                     |                        |                                                                    |                  |                     |
|                                     |                        |                                                                    |                  |                     |
|                                     |                        |                                                                    |                  |                     |
|                                     |                        |                                                                    |                  |                     |
|                                     |                        |                                                                    |                  |                     |
|                                     |                        |                                                                    |                  |                     |
|                                     |                        |                                                                    |                  |                     |
|                                     |                        |                                                                    |                  |                     |
|                                     |                        |                                                                    |                  |                     |
|                                     |                        |                                                                    |                  |                     |
|                                     |                        |                                                                    |                  |                     |
|                                     |                        |                                                                    |                  |                     |
|                                     |                        |                                                                    |                  |                     |
|                                     |                        |                                                                    |                  |                     |
|                                     |                        |                                                                    |                  |                     |
|                                     |                        |                                                                    |                  |                     |
|                                     |                        |                                                                    |                  |                     |
|                                     |                        |                                                                    |                  |                     |
|                                     |                        |                                                                    |                  |                     |
|                                     |                        |                                                                    |                  |                     |
|                                     |                        |                                                                    |                  |                     |
| Printed by Admin Lleer at 00/05/004 | 4 10-53 AM             | Edupoint School District                                           |                  | Dana 1 of 2         |
| Frince by Aumin Oser at 02/25/201   | 4 10.35 AW             | Edupoliti School District                                          |                  | raye i 01 5         |

Figure 5-13 GRP410 - Student Letter Purchasing Report

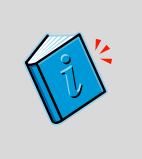

**Reference:** For more information about customizing all Synergy SIS reports, see the *Synergy SIS – Query & Reporting Guide*. This chapter covers only the customizations specific to each of the reports contained in the Student Groups-related reports. More options can be set for any report printed from Synergy SIS.

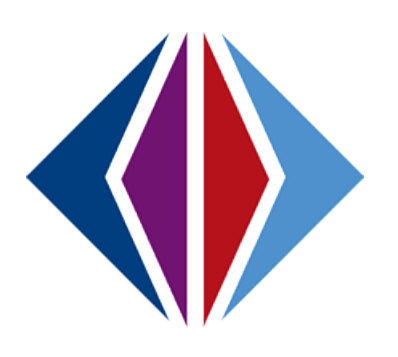

## INDEX

Attendance, 3, 31, 32 Eligibility, 3, 9, 15, 17, 20, 21, 25, 26, 29, 30, 31, 39, 40, 43, 45, 46 Event Calendar, 25, 26, 27 Fees, 16, 17, 19, 44 Group Eligibility, 3, 9, 13, 29, 30, 34, 39, 65, 73, 74 Health, 23, 50 Letters, 3, 9, 59, 60, 61, 76 Menu, 3, 13, 28, 29, 31, 33, 34, 35, 41, 52, 53, 66 Navigation, 66 Navigation Tree, 66 Print, 66 report, 34, 35, 52, 66, 67, 69, 71, 73, 74, 76, 77

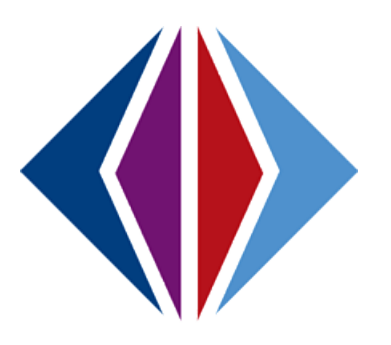

# **INDEX OF SCREENS**

| Figure 1-1 Synergy SIS Navigation Tree                                                  | 5  |
|-----------------------------------------------------------------------------------------|----|
| Figure 1-1 PAD Tree Student Groups-Related Screens                                      | 8  |
| Figure 1-2 Group Eligibility Profile Screen                                             | 9  |
| Figure 1-3 School Group Letters Screen                                                  | 9  |
| Figure 1-4 Groups Screen                                                                | 10 |
| Figure 1-5 Mass Assign Student Groups Screen                                            | 10 |
| Figure 1-6 Student Ad Hoc Group Screen                                                  | 11 |
| Figure 1-7 Student Groups Screen                                                        | 11 |
| Figure 2-1 Groups Screen Information Tab                                                | 14 |
| Figure 2-2 Groups: Find Result Screen                                                   | 15 |
| Figure 2-3 Synergy SIS Focus                                                            | 15 |
| Figure 2-4 Groups Screen Information Tab                                                | 15 |
| Figure 2-5 Groups Screen Information Tab Staff Section                                  | 16 |
| Figure 2-6 Find: Staff Screen                                                           | 16 |
| Figure 2-7 Groups Screen Information Tab Fee Information Section                        | 16 |
| Figure 2-8 Groups Screen Students Tab                                                   | 17 |
| Figure 2-9 Chooser Screen                                                               | 17 |
| Figure 2-10 Groups Screen, Students Tab                                                 | 18 |
| Figure 2-11 Students Tab, Groups Screen, Detail Screen, General Information Tab         | 19 |
| Figure 2-12 Groups Screen, Students Tab, Detail Screen, Eligibility Tab                 | 20 |
| Figure 2-13 Groups Screen, Students Tab, Detail Screen, Eligibility Detail Tab          | 21 |
| Figure 2-14 Groups Screen, Students Tab, Detail Screen, Awards Tab                      | 22 |
| Figure 2-15 Groups Screen, Students Tab, Detail Screen, Additional Information Tab      | 22 |
| Figure 2-16 Groups Screen, Students Tab, Detail Screen, Health Screens Tab              | 23 |
| Figure 2-17 Groups Screen, History Tab                                                  | 24 |
| Figure 2-18 Groups Screen, Event Calendar Tab                                           | 25 |
| Figure 2-19 Group Event Detail Screen                                                   | 25 |
| Figure 2-20 Groups Screen, Event Calendar Tab, Detail Screen, Event Data Tab            | 26 |
| Figure 2-21 Groups Screen, Event Calendar tab, Detail Screen, Student Participation Tab | 27 |
| Figure 2-22 Menu Options, Edit School Student Group Data                                | 28 |
| Figure 2-23 Groups Screen, Editing Begin and End Dates                                  | 28 |
| Figure 2-24 Menu Options, Update Group Eligibility                                      | 29 |
| Figure 2-25 Update Eligibility Screen                                                   | 29 |
| Figure 2-26 Chooser Screen                                                              | 30 |
| Figure 2-27 Message Box                                                                 | 31 |
| Figure 2-28 Menu Options, Mass Update Attendance                                        | 31 |
| Figure 2-29 Mass Assign Group Attendance                                                | 32 |
| Figure 2-30 Message Box                                                                 | 32 |
| Figure 2-31 Menu Options, Mass Assign Group End Date                                    | 33 |
| Figure 2-32 Mass Assign Group End Date Screen                                           | 33 |
| Figure 2-33 Message Box                                                                 | 33 |
|                                                                                         |    |

| Chapter Five                                                                                  | Student Groups User Guide |
|-----------------------------------------------------------------------------------------------|---------------------------|
| Figure 2-34 Groups Menu Options, Reports                                                      |                           |
| Figure 2-35 GRP402 - Group Eligibility Report                                                 |                           |
| Figure 2-36 GRP401 - Student Group List Report                                                |                           |
| Figure 2-37 Groups Menu Options, Audit Detail                                                 |                           |
| Figure 2-38 Groups Audit Trail History                                                        |                           |
| Figure 2-39 Groups Screen                                                                     |                           |
| Figure 2-40 Groups Add Screen                                                                 |                           |
| Figure 2-41 Find: DistrictStudentGroups Screen                                                |                           |
| Figure 2-42 Find: DistrictStudentGroups Screen                                                |                           |
| Figure 2-43 Groups Screen                                                                     |                           |
| Figure 2-44 Group Eligibility Profile                                                         |                           |
| Figure 2-45 Group Eligibility Profile (Add) Screen                                            |                           |
| Figure 2-46 Report Interface GRP402 Screen                                                    |                           |
| Figure 3-1 Student Groups Screen, Student Groups Tab                                          |                           |
| Figure 3-2 Student Groups: Find Result Screen                                                 |                           |
| Figure 3-3 Student Groups Screen, Student Groups Tab                                          |                           |
| Figure 3-4 Student Groups Screen, Students Groups Tab, Detail Screen, General Information Tab | o 44                      |
| Figure 3-5 Student Groups Screen, Students Groups Tab, Detail Screen, Eligibility Tab         |                           |
| Figure 3-6 Student Groups Screen, Students Groups Tab, Detail Screen, Eligibility Detail Tab  |                           |
| Figure 3-7 Student GPA Detail Screen                                                          |                           |
| Figure 3-8 Student Groups Screen, Students Groups Tab, Detail Screen, Awards Tab              |                           |
| Figure 3-9 Student Groups Screen, Students Tab, Detail Screen, Additional Information Tab     |                           |
| Figure 3-10 Student Groups Screen, History Tab                                                |                           |
| Figure 3-11 Student Groups Screen, History Tab, Detailed Tabs                                 |                           |
| Figure 3-12 Student Groups Screen, Health Screen Tab                                          |                           |
| Figure 3-13 Student Groups, Menu Options, Reports                                             |                           |
| Figure 3-14 GRP201 - Student Group Profile                                                    |                           |
| Figure 3-15 Student Groups, Menu Options,                                                     |                           |
| Figure 3-16 Student Groups Audit Trail History Screen                                         |                           |
| Figure 3-17 Student Groups Screen                                                             |                           |
| Figure 3-18 Find: School Student Group Screen                                                 |                           |
| Figure 3-19 Mass Assign Student Groups Screen, Student Group Tab                              |                           |
| Figure 3-20 Chooser Screen                                                                    |                           |
| Figure 3-21 Mass Assign Student Groups Screen, Student Selection Tab                          | 57                        |
| Figure 4-1 School Group Letters Screen                                                        | 60                        |
| Figure 4-2 School Group Letters Screen Letter Awards Tab                                      | 61                        |
| Figure 4-3 Student Ad Hoc Group Screen                                                        | 62                        |
| Figure 4-4 Student Groups: Find Result Screen                                                 |                           |
| Figure 4-5 Student Ad Hoc Group Screen                                                        |                           |
| Figure 4-6 Adding a Student Ad Hoc Group                                                      |                           |
| Figure 5-1 Synerry SIS Navination Tree                                                        |                           |
| Figure 5-7 Synergy SIS Navigation Tree                                                        |                           |
| Figure 5-3 Expand Studen Groupet Paparts                                                      |                           |
|                                                                                               |                           |

| Figure 5-4 GRP201 - Student Group Profile Report Interface               | 67 |
|--------------------------------------------------------------------------|----|
| Figure 5-5 GRP201 - Student Group Profile Report                         | 68 |
| Figure 5-6 GRP202 - Student Group History Report Interface               | 69 |
| Figure 5-7 GRP202 - Student Group History Report                         | 70 |
| Figure 5-8 GRP401 - Student Group List Report Interface                  | 71 |
| Figure 5-9 GRP401 - Student Group List Report                            | 72 |
| Figure 5-10 GRP402 - Group Eligibility Report Interface                  | 73 |
| Figure 5-11GRP402-Group Eligibility Report                               | 75 |
| Figure 5-12 GRP410 - Student Letter Purchasing Report - Report Interface | 76 |
| Figure 5-13 GRP410 - Student Letter Purchasing Report                    | 77 |
|                                                                          |    |